Version 1.0 | 04/06/2012

# **D-Link**<sup>®</sup>

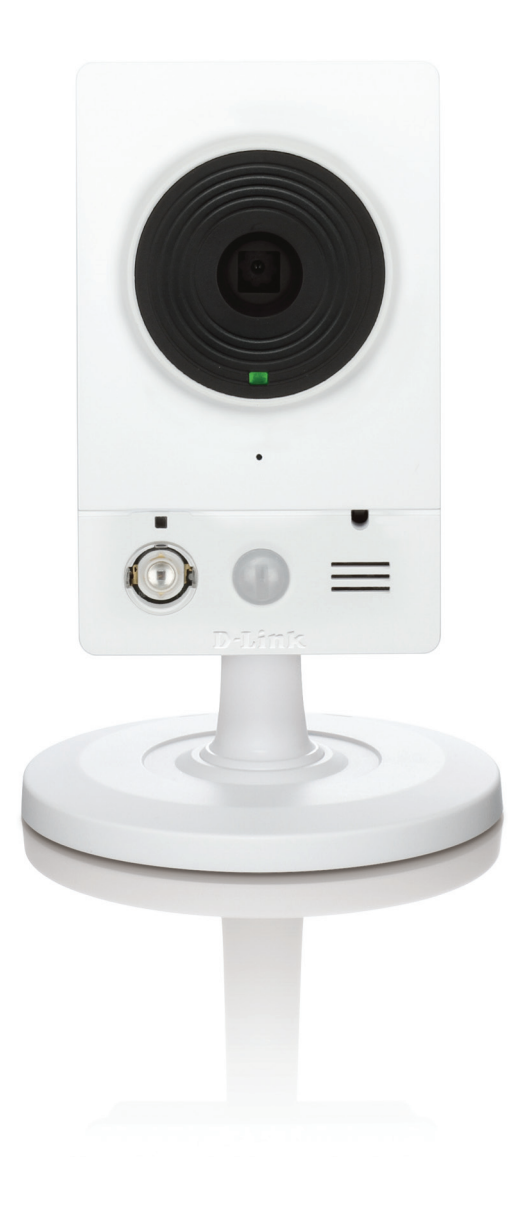

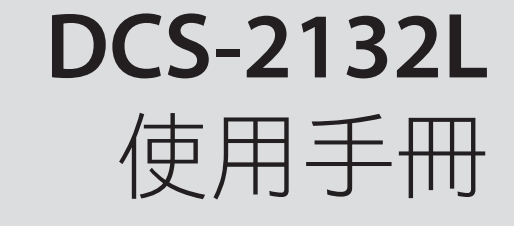

# HD 夜視型無線網路攝影機

# 手冊概要

D-Link 保留修改此出版品的權利,且修改內容或組織修訂時,沒有義務通知任何人。此文件內的資訊可能會因為我們的服務和網站開發的變更而有所差異,請參考 www.mydlink.com 的網站來取得目前的資訊。

## 手冊修訂

| 版號  | 日期        | 描述                          |
|-----|-----------|-----------------------------|
| 1.0 | 2012年6月4日 | DCS-2132L 硬體版本 A1 韌體版本 1.00 |

商標

D-Link 和 D-Link 商標皆為 D-Link 友訊科技股份有限公司、或其在美國或其他國家子公司的商標或註冊商標。所有在此提及的 其他公司或產品名稱,均為其各自公司的商標或註冊商標。

版權©2011-2012為友訊科技股份有限公司所有

保留所有權利。本出版品未經D-Link友訊科技股份有限公司明確的書面許可不得複製全部或部分內容。

| E | 錄 |
|---|---|
|   |   |

| 產品概觀       | 5  |
|------------|----|
| 包裝內容       | 5  |
| 簡介         | 6  |
| 系統需求       | 6  |
| 特色         | 7  |
| 硬體概觀       | 8  |
| 正面         | 8  |
| 背面         | Ç  |
| 側面         | 10 |
| 安裝         |    |
| 無線網路安裝考量   |    |
| 零設定        |    |
| 攝影機設定精靈    | 15 |
| WPS 按鈕設定   | 16 |
| mydlink 平台 | 17 |
| 攝影機狀態      |    |
| 即時視訊       |    |
| 播放         |    |
| 設定         | 21 |
| 錄影設定       |    |
| 進階設定       |    |
| Events     | 25 |
| 設定         |    |
| 使用網頁設定介面   |    |
|            |    |

| 即時影像     | 27 |
|----------|----|
| 設定       | 29 |
| 設定精靈     | 29 |
| 網路設定     | 33 |
| 無線網路     | 36 |
| DDNS     | 37 |
| 影像設定     | 38 |
| 音訊和視訊模式  | 39 |
| 預設點      | 40 |
| 移動偵測     | 41 |
| 時間和日期    | 42 |
| 事件設定     | 43 |
| SD卡管理    | 49 |
| 進階       | 50 |
| DI 和 DO  | 50 |
| ICR 和 IR | 51 |
| HTTPS    | 52 |
| 存取清單     | 53 |
| 維護       | 54 |
| 管理       | 54 |
| 儲存與還原    | 55 |
| 韌體更新     | 56 |
| 狀態       | 57 |
| 裝置資訊     | 57 |
| 記錄       | 58 |
|          |    |

| 使用說明                | 59 |
|---------------------|----|
| DI/DO 規格            | 60 |
| 技術規格                | 61 |
| D-Link 台灣分公司 技術支援資訊 | 64 |

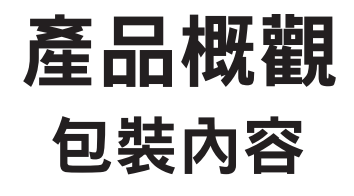

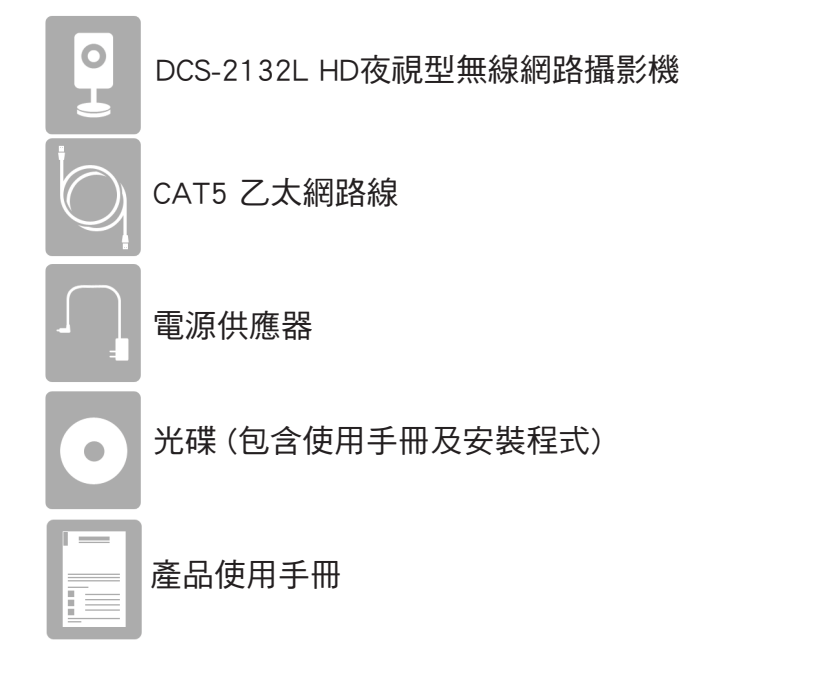

注意:若使用非原廠的電源供應器,或使用與原廠電壓規格不同的 電源供應器,可能會損壞裝置並使保固失效。

若包裝內缺少以上任何項目,請聯絡您的經銷商。

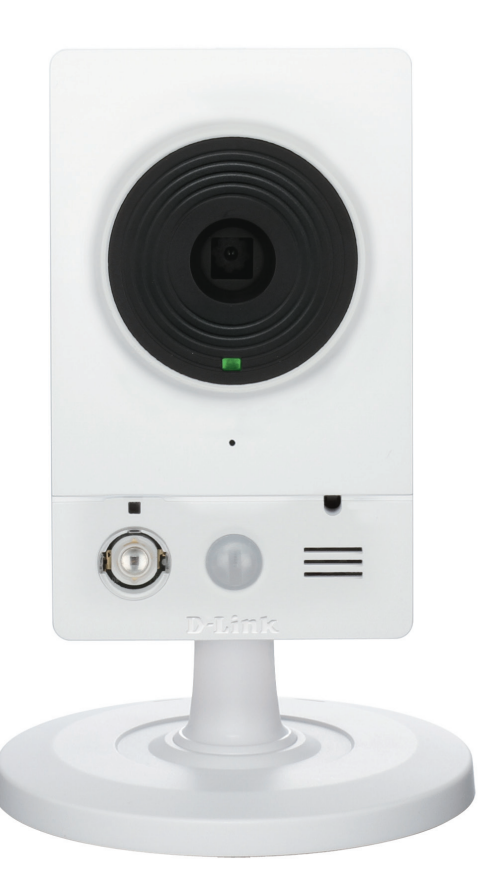

# 簡介

感謝您購買 DCS-2132L HD 夜視型無線網路攝影機, DCS-2132L 是適合於小型辦公室或居家環境多功能且獨一無二的解決方案。

有別於一般的網路攝影機,DCS-2132L 內建CPU及網頁伺服器,用來傳送高品質的影像做為居家安全及監控的完整系統。您可 從任何在區域網路端的電腦/筆記型電腦,或透過網際網路以網頁瀏覽器來遠端存取和控制攝影機。

簡易的安裝方式及直覺式的網頁設定介面讓 DCS-2132L 很容易的與您現有的乙太/高速網路或 802.11g/n 無線網路做連結,且 DCS-2132L 也具有遠端監控和移動偵測功能,是完整及具有成本效益的居家安全解決方案。

# 系統需求

- 使用 Microsoft Windows<sup>®</sup> 7、Vista<sup>®</sup>、XP、Mac OS 或 Linux 的電腦(光碟設定精靈用)
- CPU 1.3GHz 或以上,至少 128MB RAM
- Internet Explorer版本 7 以上, Firefox 3.5 以上, Safari 4 或 Google Chrome 8.0 以上
- ・現有 10/100 乙太網路或 802.11n 無線網路
- · MicroSD 記憶卡(選擇性), 建議使用SDHC Class 6 或以上規格的記憶卡

## 特色

使用簡便 - DCS-2132L 是有內建CPU的獨立系統,不需像電腦影像擷取卡的特殊硬體或軟體。DCS-2132L 同時支援 Internet Explorer 使用的 ActiveX 模式,以及其他瀏覽器(如Firefox 與 Safari)使用的 Java 模式。

**支援多種平台**-支援TCP/IP通訊協定、HTTP、及其他相關的網路通訊協定,因為 DCS-2132L 採用標準化功能,容易與其他網際網路/內部網路的應用程式做結合。

**支援 802.11n 無線網路或乙太網路/高速乙太網路 -** DCS-2132L 支援無線 802.11n 與乙太網路/高速乙太網路連線,可讓 DCS-2132L 輕易整合到現 有的網路環境。DCS-2132L 可在傳統的有線10Mbps 乙太網路或100Mbps高速乙太網路上運作,亦可在802.11n路由器或存取點環境下運作,提供更 高的彈性。您也可透過站台搜尋功能來檢視並連接可用的無線網路。

網頁介面設定 - 使用標準的網頁瀏覽器,管理者可以透過內部網路或網際網路直接用它內建的網頁介面來設定和管理網路攝影機,表示您可以隨時 隨地存取您的 DCS-2132L。

應用廣泛-在現今高速網際網路的服務,網路攝影機提供透過網際網路來瀏覽即時影像及遠端監控的理想解決方案。讓使用者可隨時隨地從遠端以網頁 瀏覽器來存取即時影像及管理網路攝影機。網路攝影機可以應用的範圍很廣,包含工業及家庭、辦公室、銀行、醫院、托兒所和遊樂園的公共監控。

**遠端監控公用程式**-D-ViewCam 應用程式為網路攝影機提供更強大的功能與特性,讓管理人員透過網際網路或內部網路,從遠端來設定、存取網路 攝影機。其他功能包括影像監控、將影像錄製到硬碟、在螢幕上一次監控多達32台攝影機,以及快照功能。

IR LED 全天候功能 - 內建紅外線 LED,具有最遠 16 呎 (5 公尺)的夜視能力。

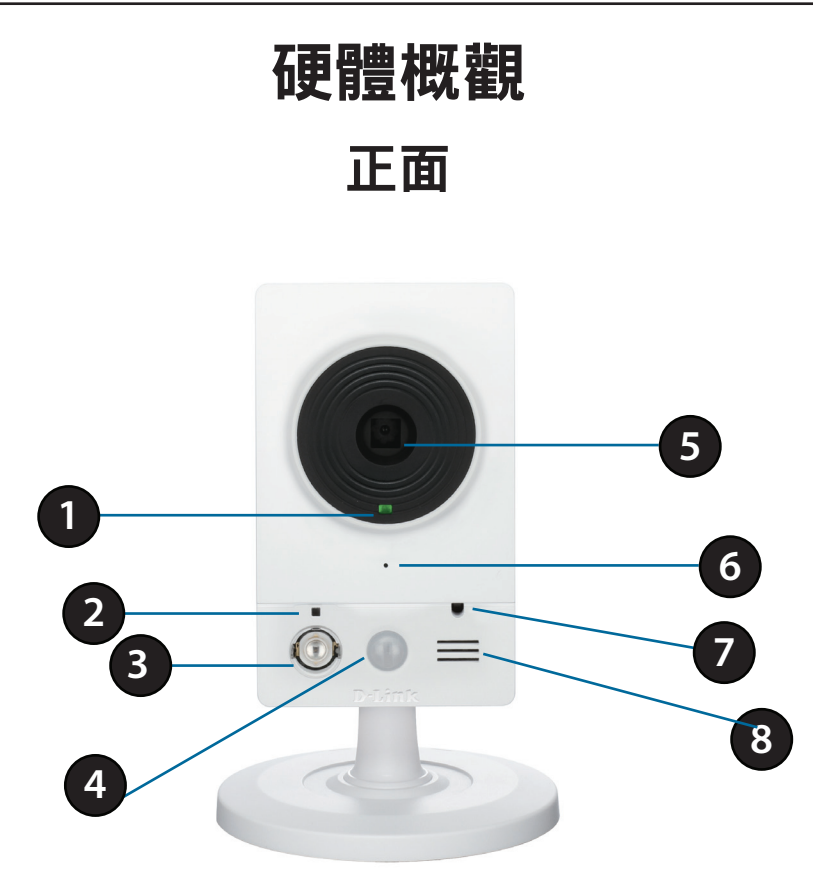

| 1 | 狀態指示燈     | 顯示攝影機目前的狀態                             |  |
|---|-----------|----------------------------------------|--|
| 2 | WPS 狀態指示燈 | 顯示攝影機的WPS連線狀態                          |  |
| 3 | 紅外線指示燈    | 用於夜間的照明                                |  |
| 4 | PIR 感應器   | 用於移動偵測的被動式紅外線感應器                       |  |
| 5 | 鏡頭        | 鏡頭                                     |  |
| 6 | 麥克風       | 收錄環境內的聲音                               |  |
| 7 | ICR 感應器   | ICR <b>感應器</b> ICR 感應器 偵測光源條件和切換顏色和紅外線 |  |
| 8 | 喇叭        | 音訊輸出                                   |  |

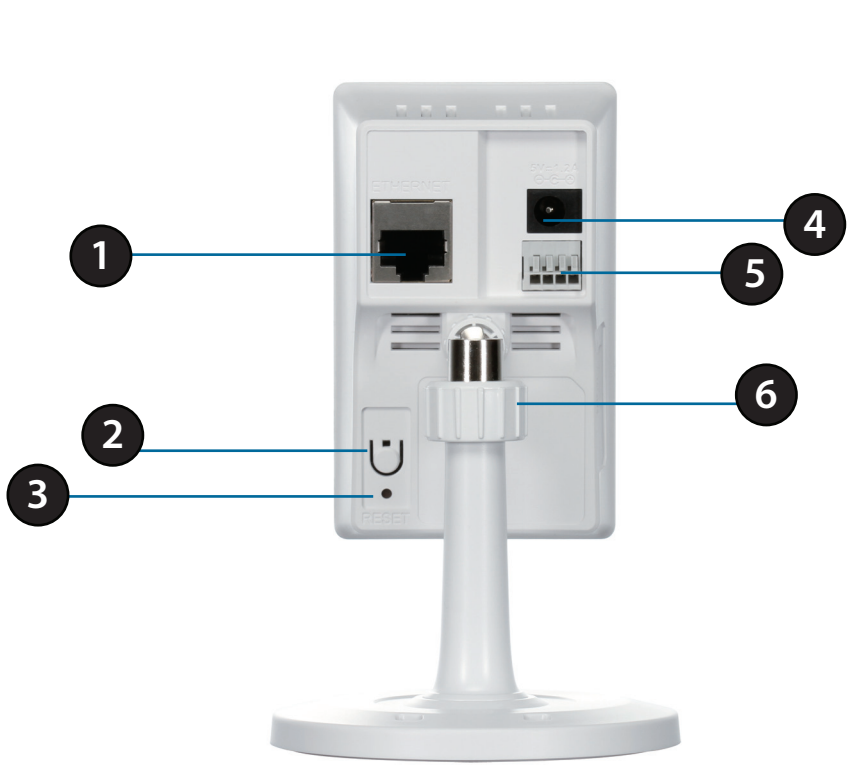

| 1 | 乙太網路埠     | RJ45 乙太網路連接埠                     |
|---|-----------|----------------------------------|
| 2 | WPS 按鈕    | 按下此按鈕,再按下您路由器上的WPS按鈕約5秒來自動建立無線連線 |
| 3 | Reset 重置孔 | 按壓此孔約10秒,待設備重開機後即可回復設定至原廠預設值     |
| 4 | 電源連接孔     | 電源供應器連接孔                         |
| 5 | DI/DO 連接孔 | 外接裝置的 I/O 連接埠                    |
| 6 | 調整環       | 轉緊或轉鬆來調整攝影機的位置                   |

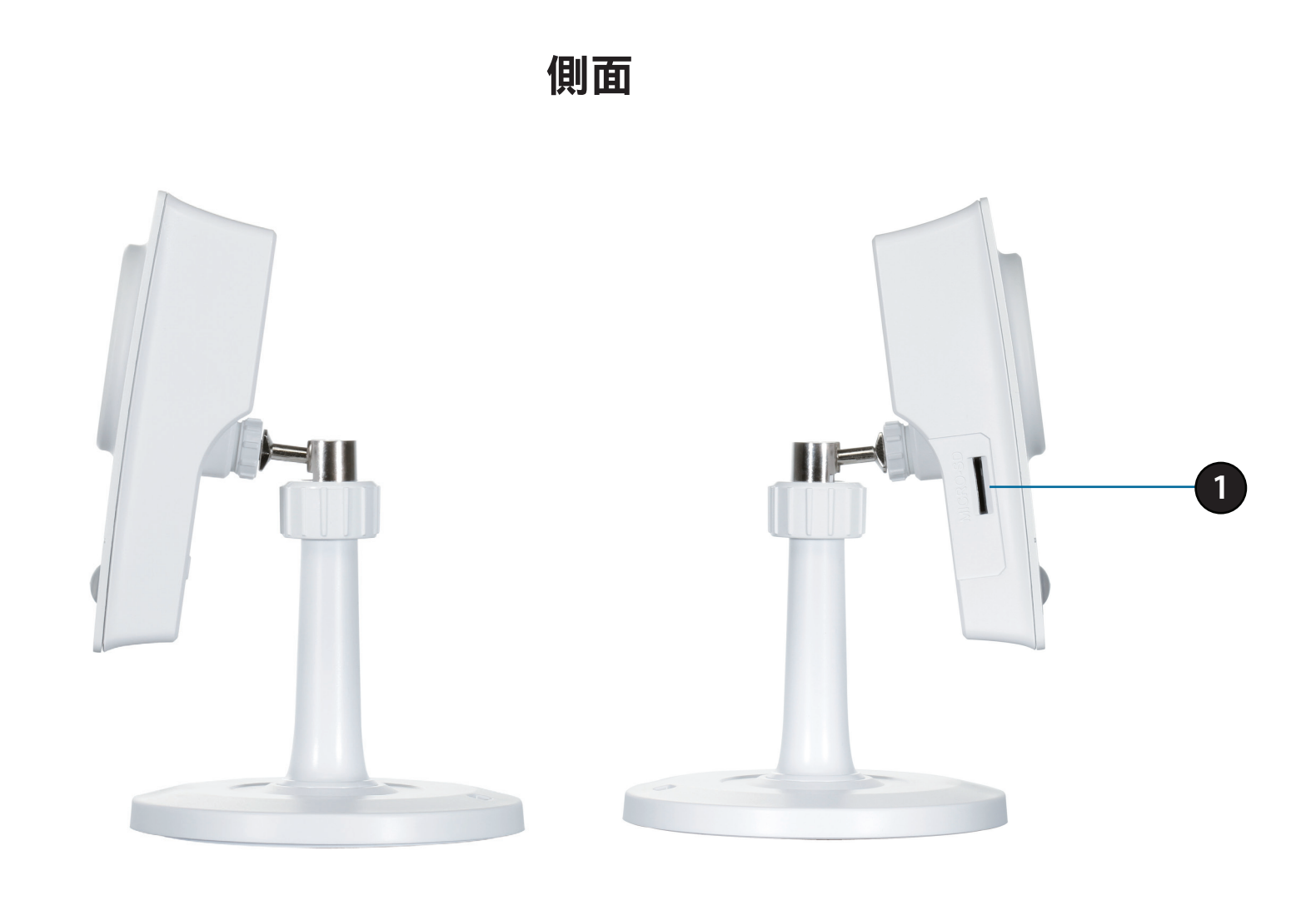

1 Micro SD 卡插槽 插入SD卡可存放照片和錄影檔案

# 安裝

# 無線網路安裝考量

D-Link 無線網路攝影機讓您隨時隨地用無線方式連上網路,只要您位在無線網路的涵蓋範圍內即可。但請注意,無線電訊號所穿過的牆壁、天花板 或其他物件的數量、厚度與位置,都會限制涵蓋範圍。一般範圍會隨家中或辦公室的建材與背景 RF (無線電波) 雜訊而改變。若想盡量擴大涵蓋範 圍,請遵循以下基本原則:

- 1. 盡量減少網路卡與其他網路裝置(如網路攝影機)之間的牆壁與天花板數量。每道牆壁或天花板都會減少涵蓋範圍 3-90 呎(1-30 公尺)。
- 2. 注意網路裝置之間的直線角度。比方說,一道 1.5 呎(0.5 公尺)厚的牆,若以 45 度角穿過,則穿透厚度為 3 呎(1 公尺)左右。若用 2 度 角穿過,就會超過 42 呎(14 公尺)厚。請調整好裝置位置,讓訊號盡量以直線方式(而非以某個角度)穿過牆壁或天花板,收訊會比較好。
- 建材也有影響。較硬的金屬門或鋁門窗會減弱訊號。請調整好無線基地台、無線路由器和其他網路裝置的位置,盡量讓訊號穿過石牆或開放的門口通道。玻璃、鋼鐵、金屬、隔熱牆、水(水槽)、鏡子、檔案櫃、磚塊與水泥都會使訊號衰減。
- 4. 將裝置遠離會產生 RF 干擾的電子裝置或設備至少 3-6 呎(1-2 公尺)。
- 5. 若您使用 2.4GHz 無線電話或有其他無線頻率干擾源(如微波爐)<sup>,</sup>無線網路訊號會大幅衰減甚至完全消失。請讓 2.4GHz 電話基地台盡量 遠離無線裝置,即使話機沒有通話中還是會產生無線電波。

# 零設定

若您有一台 D-Link 雲路由的設備,則您可以利用零設定的獨特設計來輕鬆完成攝影機的設定。

零設定可以自動為您的攝影機配置有線和無線網路的設定,並且將攝影機自動加入您的 mydlink 帳戶,您只要將攝影機連接電源線和連線網路線至 雲路由即可。

只要簡單的三個步驟,您就可以透過 mydlink 的服務來遠端監控及管理您的攝影機。

#### 連接乙太網路線

將內附乙太網路線的一端連接至 DCS-2132L 背面的網路孔內,另一端則 連接到雲路由的網路埠內。

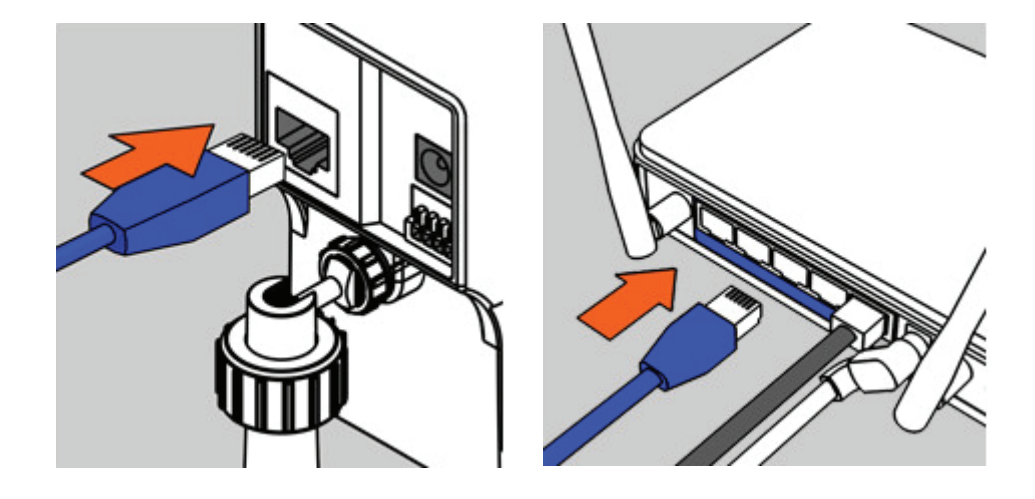

#### 連接電源線

將內附電源供應器插入 DCS-2132L 背面的電源插孔,另一端插入牆上的 插座或電源延長線。若 DCS-2132L 的電源指示燈亮紅色時表示電源連接 正常,亮綠燈時表示網路線已正確連接。

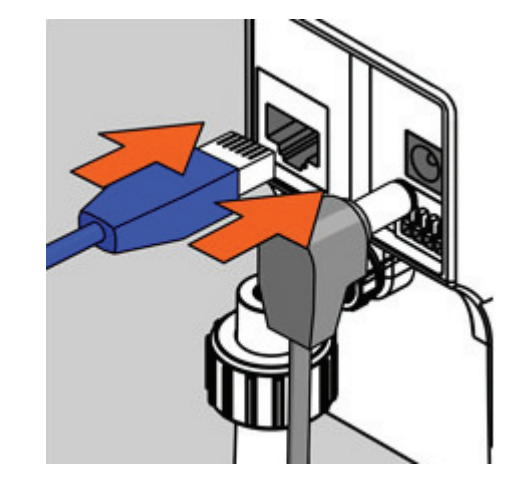

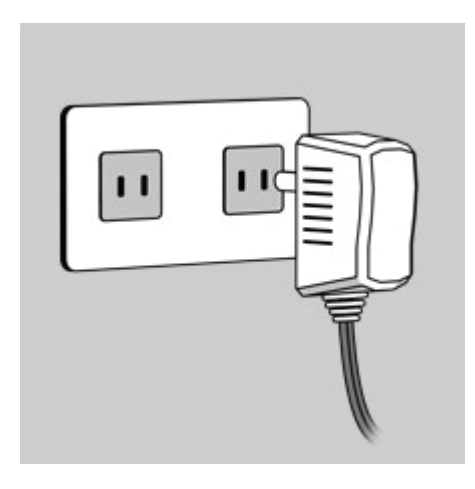

登入 mydlink 平台

使用任何一台在區域網路內的電腦,打開網頁瀏覽器至 mydlink的網站並 登入您的帳號,當 mydlink 平台偵測到攝影機時,會在視窗的左下角出現 一個「新裝置」的訊息,請點選裝置的名稱。

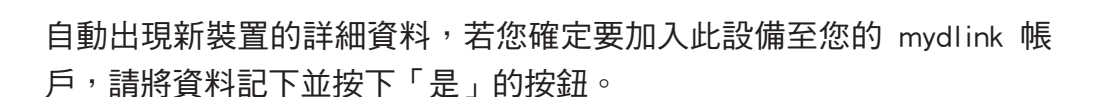

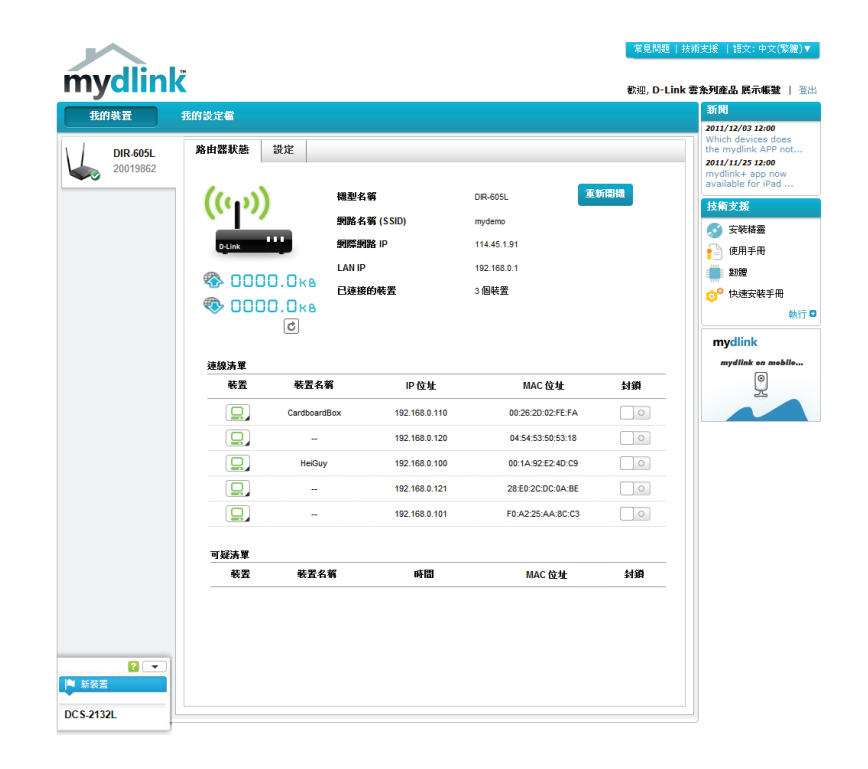

| 新裝置確認中                                                                                 |  |  |
|----------------------------------------------------------------------------------------|--|--|
| 您現在要將新裝置新增至您的mydlink帳戶中?                                                               |  |  |
| 装置名稱: DCS-2132L<br>mydlink 號碼: 30034971<br>Interface: dlink-07725<br>管理者登入密碼: 7D5XLBUX |  |  |
| 當裝罢新增至"我的裝罢"清單中後,您可以至裝置 <b>進階設定</b> 項目中,將<br>預設設定值變更。                                  |  |  |
| 現在不要                                                                                   |  |  |

零設定的功能已自動為攝影機完成所有的設定,並成功的將攝影機加入您的 mydlink 帳戶,您可以開始在 mydlink 平台上觀看和管理您的攝影機。

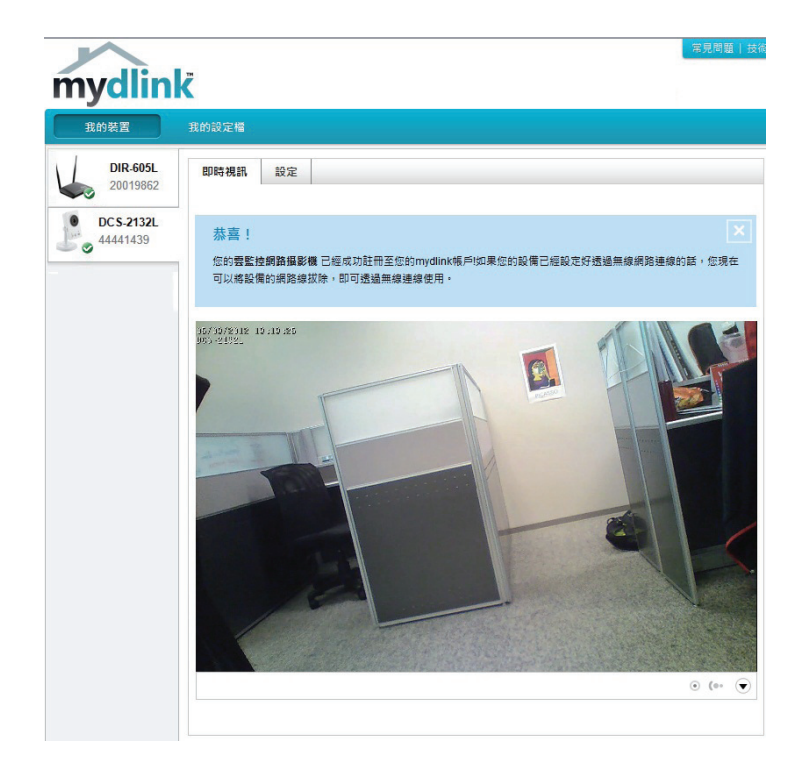

#### 使用無線連線

路由器內的無線設定已自動傳送至攝影機內,所以若您想要使用無線連線,只要直接將網路線拔除,攝影機即可自動與路由器建立無線連線, 您可以將攝影機放置在您想要的位置,立即觀看及管理。

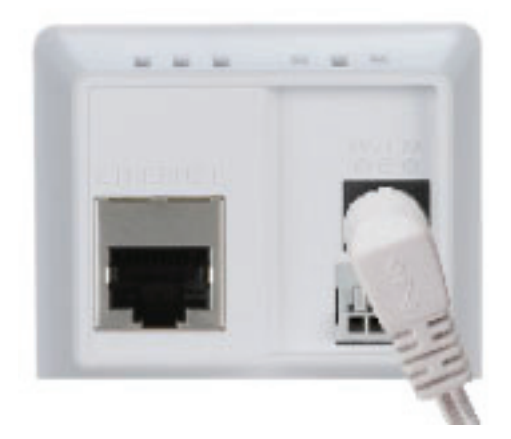

# 攝影機設定精靈

若您沒有雲路由的設備,請在您電腦放入包裝內的安裝光碟來自動執行程式。

mydlink 設定精靈開啟後請按下「設定」的按鈕來開始安裝,此程式可協助您完成從連接硬體到設定攝影機的完整安裝程序。

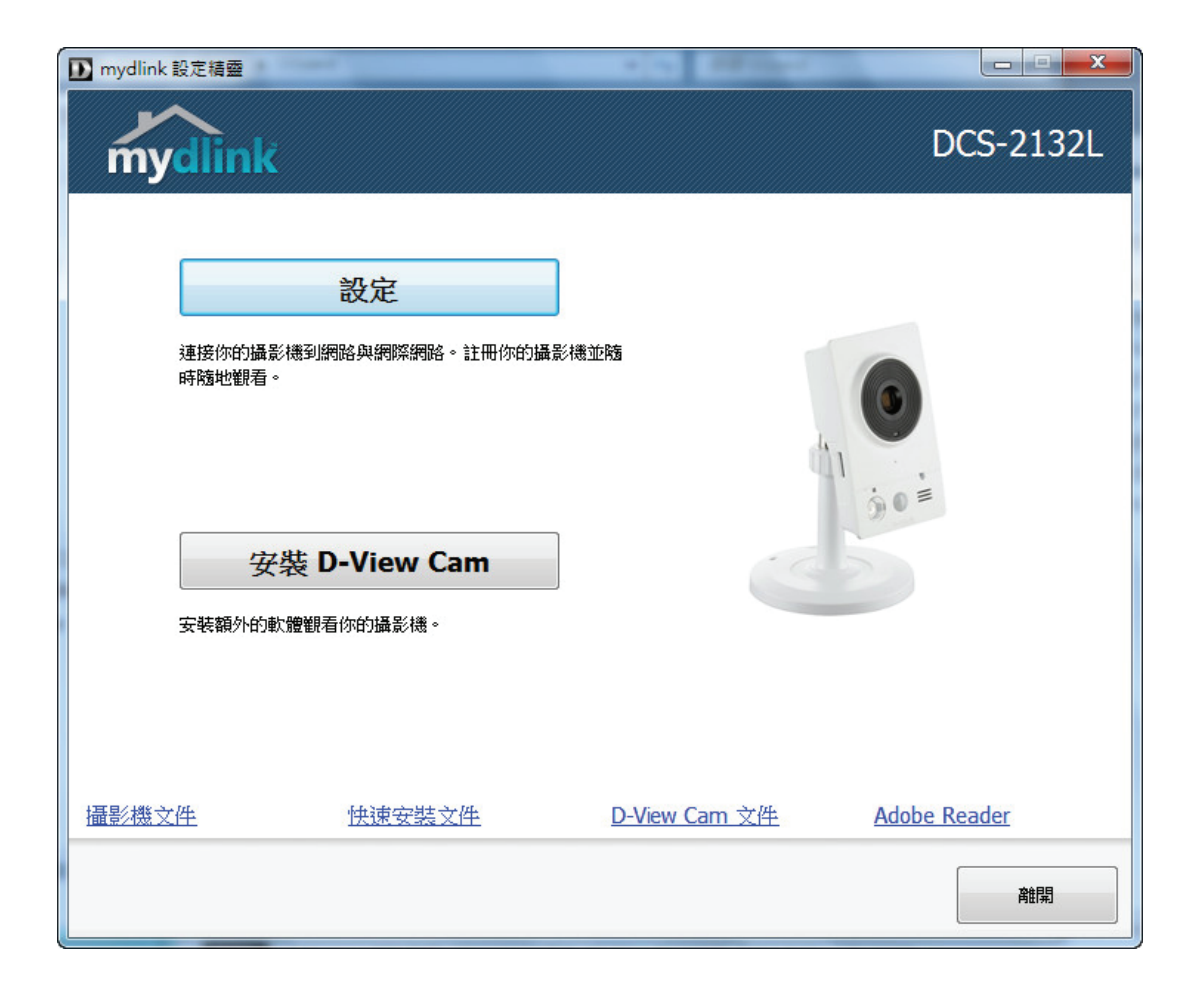

# WPS 按鈕設定

您可以使用 Wi-Fi 保護設定 (WPS) 來建立攝影機的無線連線。

若要建立 WPS 連線:

步驟一、

按住攝影機背面的 WPS 按鈕約 5 秒鐘,按鈕上方的 WPS 狀態指示燈會開始閃爍藍燈。

步驟二、

在 60 秒內按下您路由器上的 WPS 按鈕, WPS 按鈕通常在您路由器的正面或側邊。有些路由器您可能需要登入至設定介面去按下按鈕來啟動 WPS 的功能。若您不確定 WPS 按鈕在您路由器上的哪個位置,請您參考您路由器的使用手冊。

DCS-2132L 會自動與您的路由器建立無線連線。當執行連線時,在攝影 機上的狀態指示燈會持續閃爍,在連線完成後狀態指示燈會變成恆亮, 之後攝影機會重新開機。

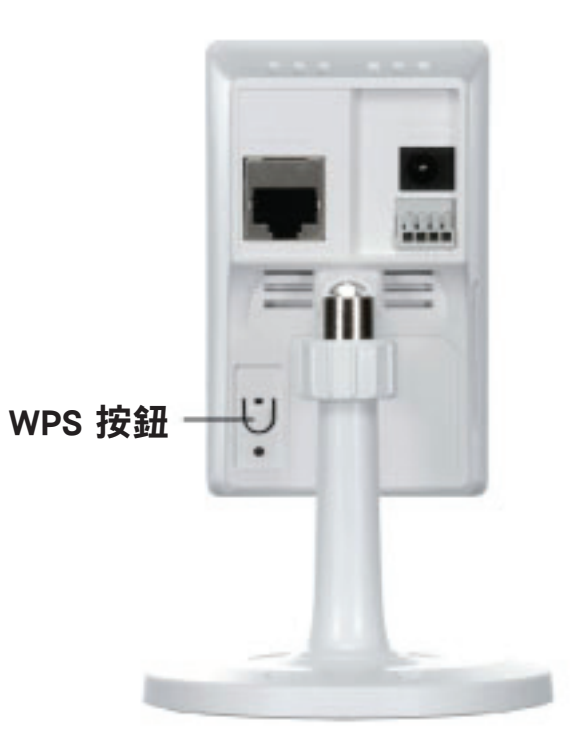

# mydlink 平台

在攝影機註冊至 mydlink 帳戶後,您將可以由遠端從 www.mydlink.com 的網站來存取您的攝影機,以您的 mydlink 帳戶登入後可以看到以下畫面。

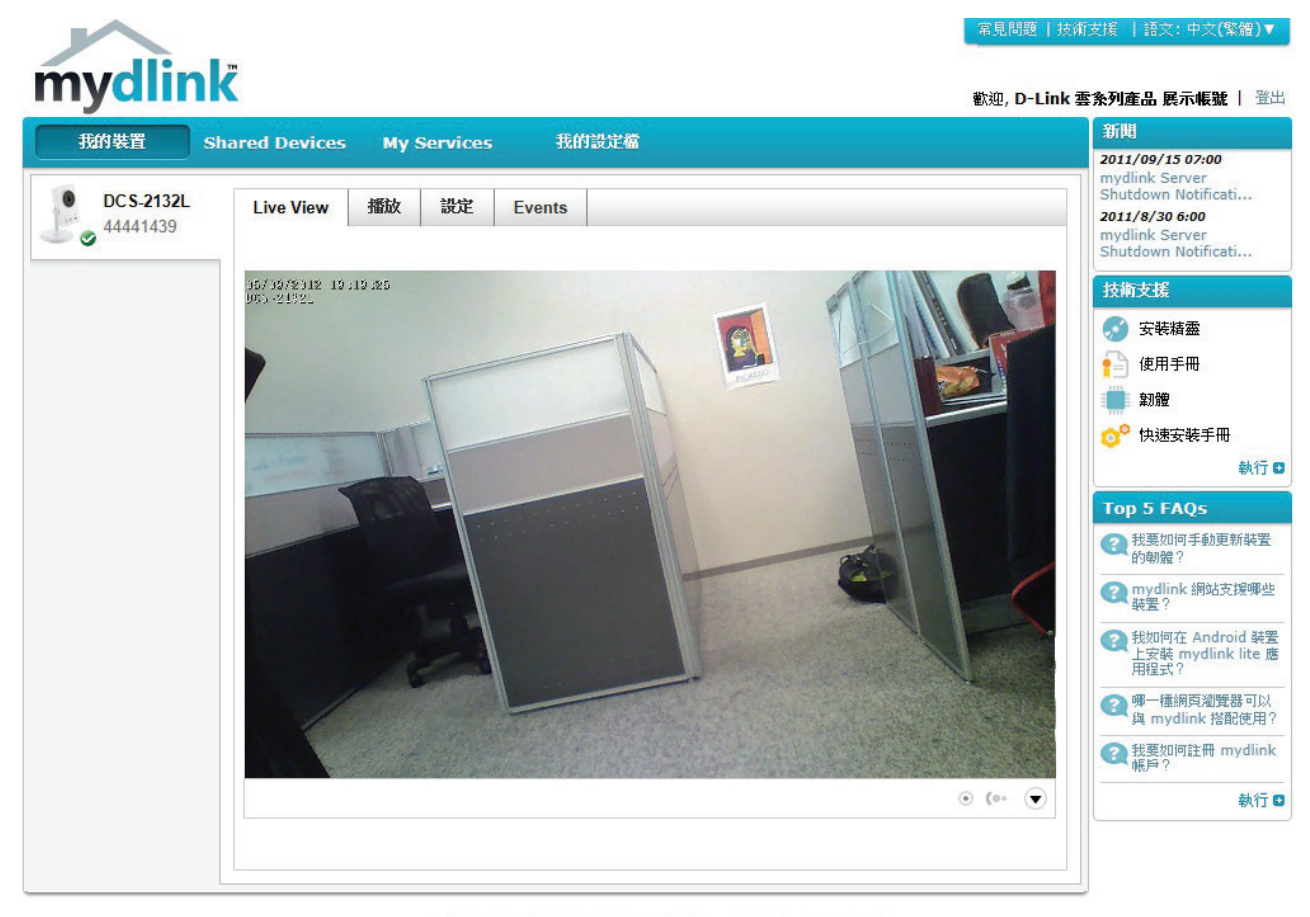

全球 D-Link | 酬於 mydlink | 使用條款 | 隱私權政策 | 連絡我們 版權所有©2008-2012 D-Link Corp. 保留所有權利。

## 攝影機狀態

此頁面顯示設備的線上狀態,線上狀態有以下幾種:

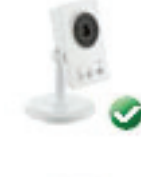

綠色勾選的圖示表示您的攝影機是線上狀態並且已經就緒可使用。

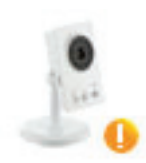

黃色驚嘆號的圖示表示您的攝影機是線上狀態,但是攝影機密碼已被 變更,您需要輸入新的攝影機密碼來重新存取攝影機。

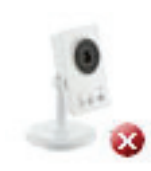

紅色打叉的圖示表示您的攝影機是離線狀態且目前無法被遠端存取。

若您的攝影機是離線狀態,可嘗試以下動作:

- · 確認您的攝影機可正常連線至網際網路
- · 嘗試將您的路由器重新開機
- 查看您攝影機的線路並確認都已接緊
- 查看您攝影機上的LED燈是否為綠燈恆亮

若您仍然無法存取您的攝影機,請將您的攝影機重設回復出廠預設值,再執行零設定或光碟內的攝影機安裝精靈。

# 即時視訊

螢幕的主畫面預設會選取即時視訊標籤,若攝影機在線上則會顯示即時影像。若您從同一個區域網路端的電腦來瀏覽您攝影機, 影像會以 VGA 解析度 640x480 來呈現。若從遠端網路的電腦來瀏覽您的攝影機,影像則會以 QVGA 解析度 320x240 來呈現。

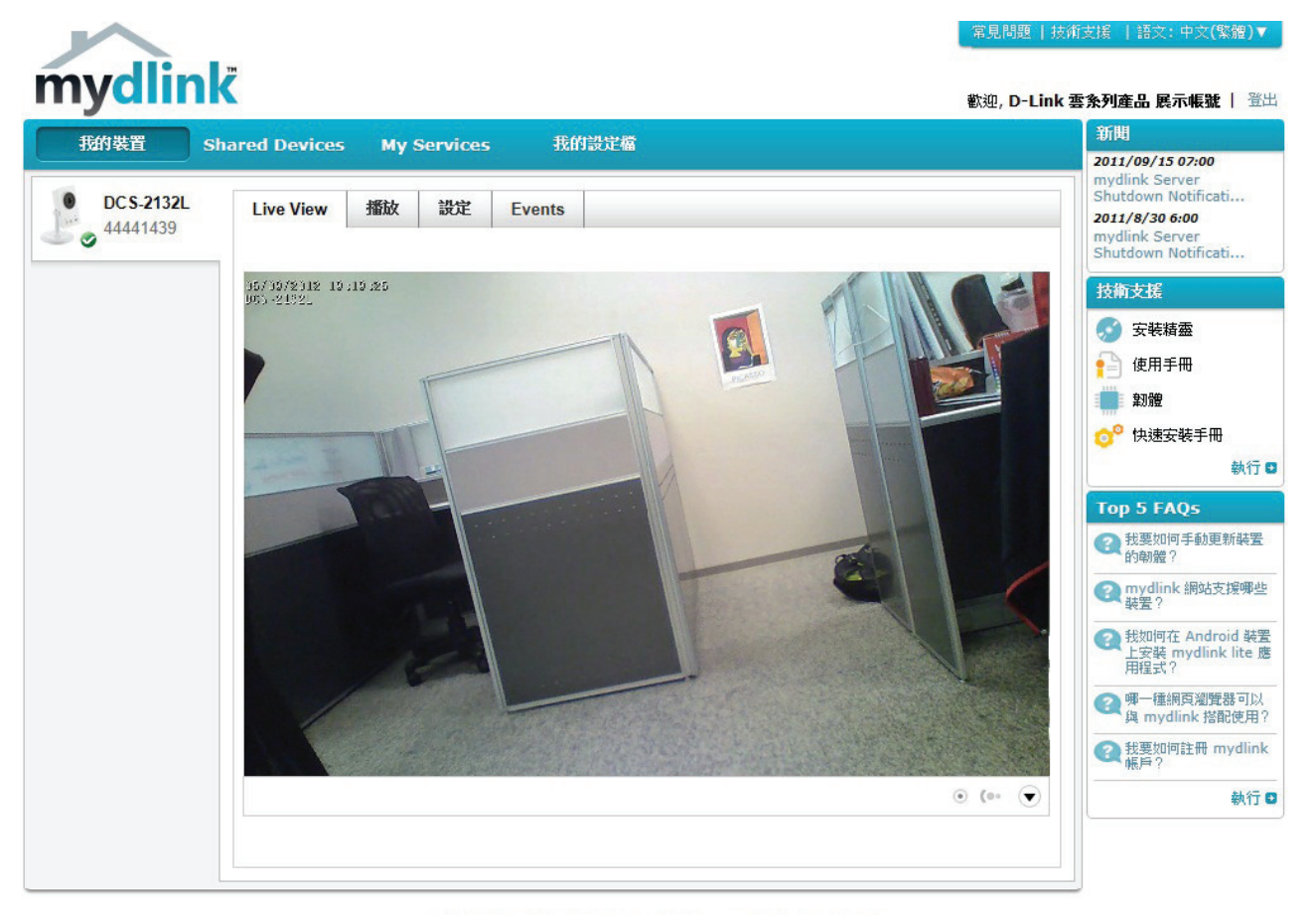

 全球 D-Link | 關於 mydlink | 使用條款 | 隱私權政策 | 連絡我們 版權所有©2008-2012 D-Link Corp. 保留所有權利。

# 播放

#### 播放的標籤可讓您瀏覽錄製在 SD 卡內的影片。

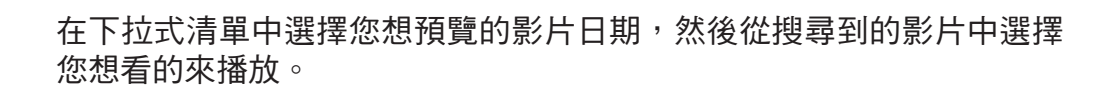

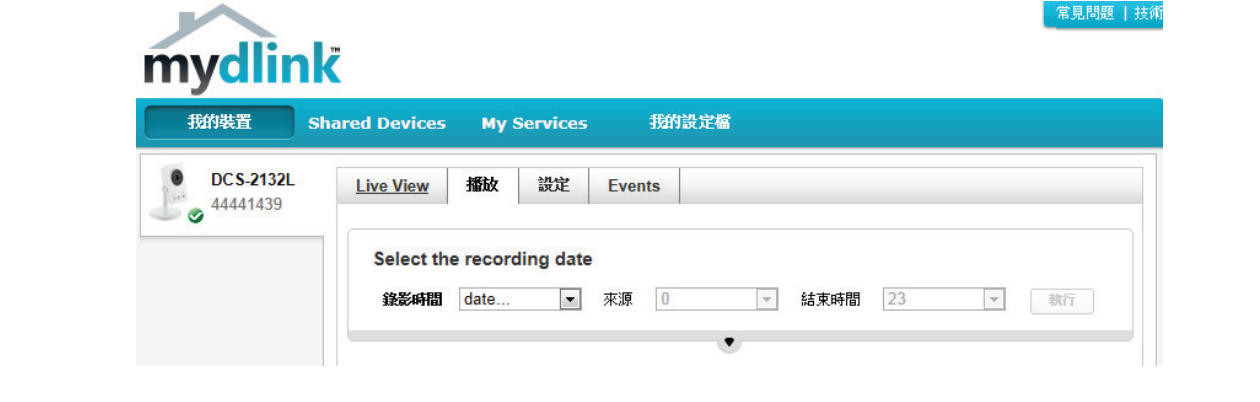

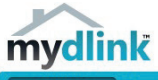

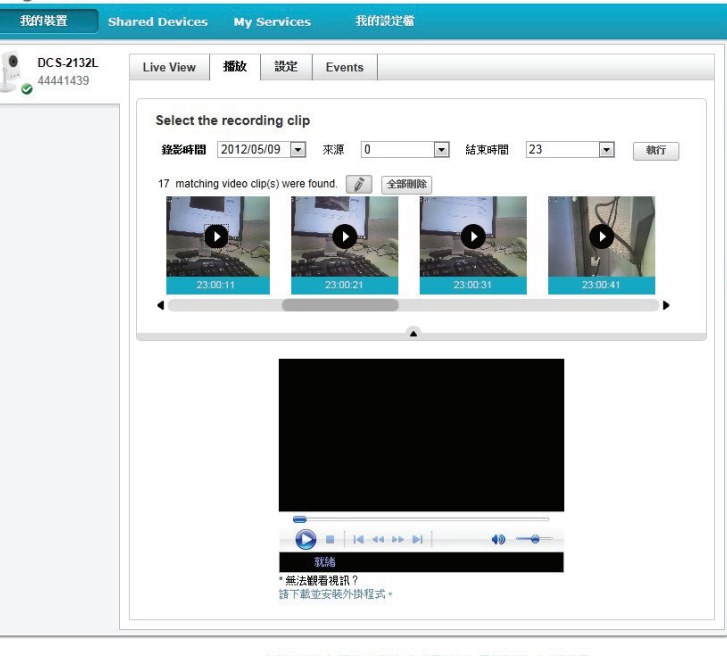

常見問題 | 技術

# 設定

此標籤顯示多種有關攝影機的資訊。

- **攝影機名稱:**設定給攝影機的名稱,此名稱是特別用來協助您 辨認此裝置。
- mydlink 號碼:顯示您攝影機的mydlink號碼。
  - 機型名稱:顯示您攝影機的型號。

MAC:顯示您攝影機的MAC位址。

攝影機啟動於:顯示您攝影機註冊於mydlink的日期和時間。

| 的裝置 Sh                 | ared D                   | evices My Serv                                                                             | ices 我f                                | 的設定編                                                                 |
|------------------------|--------------------------|--------------------------------------------------------------------------------------------|----------------------------------------|----------------------------------------------------------------------|
| DC S-2132L<br>44441439 | Live                     | View 播放 設                                                                                  | 定 Events                               |                                                                      |
|                        |                          | 資訊                                                                                         |                                        |                                                                      |
|                        | 摄                        | 影機名稱:                                                                                      | DCS-21                                 | 132L £648                                                            |
|                        | my                       | ydlink 號碼:                                                                                 | 444414                                 | 139                                                                  |
|                        | 機                        | 型名稱:                                                                                       | DCS-2                                  | 132L                                                                 |
|                        | M/                       | AC:                                                                                        | F07D6                                  | 8079C10                                                              |
|                        | 摄                        | 影機腔動於:                                                                                     | 2012-0                                 | 5-31 17:02:34                                                        |
|                        | 事件                       | 通知設定                                                                                       |                                        |                                                                      |
|                        | Se                       | nd alert notifications to                                                                  |                                        | 電子郵件 儲存                                                              |
|                        | 錄號                       | 織定                                                                                         |                                        |                                                                      |
|                        | ۲                        | 不要錄磬任何視訊箅                                                                                  | 職月段。                                   |                                                                      |
|                        | 0                        | 值測到動作時錄製視                                                                                  | <b>訊剪輯</b> 片段。                         |                                                                      |
|                        | 0                        | 依排程錄製視訊剪輯                                                                                  | i片段。                                   |                                                                      |
|                        | 進興                       | 識定                                                                                         |                                        |                                                                      |
|                        | You<br>the u<br>(使<br>Ca | can click the Advanced :<br>isername and password i<br>用者名稱: admin<br>imera Password: **** | Settings button to<br>below to log in. | access your camera's advanced settings. After clicking the button, u |
|                        | 38                       | 踏設定                                                                                        |                                        |                                                                      |
|                        |                          |                                                                                            |                                        |                                                                      |
|                        | 您可                       | 以按一下「刪除攝影機」                                                                                | 按钮來移除攝影機                               | •                                                                    |

錄影設定:選擇錄影設定的項目後會出現各自設定的頁面。

| ¥/ | 設定                 |
|----|--------------------|
|    | 不要錄製任何視訊剪輯片段。      |
|    | 儲存 取消              |
|    |                    |
|    |                    |
|    | 偵測到動作時錄製視訊剪輯片段。    |
| )  | 值测到動作時錄製視訊 剪輯 片段 • |

## 錄影設定

#### **偵測到動作時錄製視訊** 選擇此項目來啟用偵測到動作時錄製影片。 **剪輯片段**:

|            | 新增偵測區域:<br>繪製您想要觸發移動偵測的區域。 |
|------------|----------------------------|
| <b>2</b> . | 移除偵測區域:<br>清除區域內自動觸發動作的區域。 |
| <b>A</b>   | 清除所有偵測區域:<br>清除所有已設定的偵測區域。 |
| ¢          | 重新整理快照:<br>更新目前監控區域的快照。    |
| 1          | 降低偵測動作的敏感度。                |
| :          | 增加偵測動作的敏感度。                |

- **電子郵件通知:** 啟用或停用電子郵件通知功能。
- **視訊剪輯片段:**若記憶卡空間不足時,使用者可選擇繼續錄影並 覆蓋之前的檔案,或是停止錄影並寄出通知。

- 錄影設定
  - 不要錄製任何視訊剪輯片段。
  - 偵測到動作時錄製視訊剪輯片段。

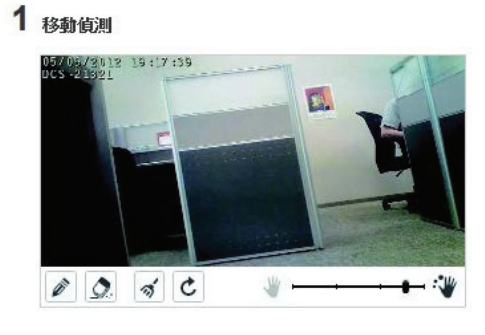

2 電子郵件通知

📃 啟用電子郵件通知

3 視訊剪輯片段

插入的 MicroSD 記憶卡最多可以儲存大約 4 天的視訊。 當 MicroSD 記憶卡已滿時: > 繼續錄影並覆寫最舊的視訊。

◉ 停止錄影並通知我。

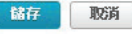

#### 依排程錄製

**視訊剪輯片段**: 選擇此項目來啟用連續的或在指定時間錄影。

⑥ 依排程錄製視訊剪輯片段。

排程設定
 錄製視訊:
 ③ 不間斷。

六

## **電子郵件通知:** 啟用或停用電子郵件通知功能。

#### 2 電子郵件通知

📄 啟用電子郵件通知

開始時間 0:00 結束時間 24:00

#### 視訊剪輯片段

**錄影模式:**若記憶卡空間不足時,使用者可選擇繼續錄影並 覆蓋之前的檔案,或是停止錄影並寄出通知。

#### 3 視訊剪輯片段錄影模式

插入的 MicroSD 記憶卡最多可以儲存大約 2 天的視訊。

◎僅在以下時間錄影: 🖉 星期日 📝 星期一 📝 星期二 📝 星期三 📝 星期四 📝 星期五 📝 星期

當 MicroSD 記憶卡已滿時:

◎ 繼續錄影並覆寫最舊的視訊。

◎ 停止錄影並通知我。

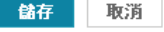

## 進階設定

進階設定:點選此按鈕會開啟一個網頁連結到您攝影機的設 定管理頁面(如右下圖),登入帳號密碼後即可以 查看或修改攝影機的設定。

顯示密碼:勾選此項目可以查看攝影機的登入密碼。

進階設定

您可以按下**進階設定**按鈕,以連結至攝影機的進階設定頁面。提醒您,按下按鈕後,諸使用下面的使用者名稱及密碼登入攝影機。

#### 進階設定功能頁面,目前僅支援微軟 E瀏覽器。

| 使用者名稱: admin    |        |  |  |  |
|-----------------|--------|--|--|--|
| 攝影機登入密碼: ****** | 一 顯示密碼 |  |  |  |
| 進階設定            |        |  |  |  |

**刪除攝影機:**若您要將攝影機加入到其他帳號內,可點選此按 鈕來將此攝影機從此帳號中刪除。

#### 您可以按一下「刪除攝影機」按鈕來移除攝影機。

刪除攝影機

| D-Lini       | -                         |                           |                            |                          |                     |        |                    |
|--------------|---------------------------|---------------------------|----------------------------|--------------------------|---------------------|--------|--------------------|
|              |                           |                           |                            |                          |                     |        |                    |
| DCS-2132L    | 即時影像                      | 設定                        | 進階                         | 維護                       | 狀態                  | 19     | を用説明               |
| 設定精靈         | 網際網路連線設                   | 定                         |                            |                          |                     | 幫助提示   |                    |
| 網路設定<br>     | 透過這個功能, 您可                | 可以進行網路攝影機有                | 線網路介面相關設定。]                | 如果您是第一次使用這               | 個網路攝影機,             | 如果您是一位 | 立進階使用者的<br>下「手動势空網 |
| 無線網路設定<br>   | D-Link 建議您按下              | "網際網路連線設定精調               | 靈"按鈕,並依照畫面的                | 指示進行相關設定。如               | 果您想要手動              | 際網路連線  | 按鈕,以手動進            |
| 動態DNS設定      | 變更或進行網路攝)<br>網路攝影機。       | 彰機設在(个透過設定#               | 査盤), 請拶下 于動設定              | 網際網路建設 按鈕,人              | 以開始于動設定             | 行所有的設定 | 定。                 |
| 影像設定         |                           |                           |                            |                          |                     | 如果您是一位 | 立進階使用者的            |
| <b>聲音與影像</b> |                           | 新時除納時路運線設定:<br>           | 胡蓋 于動設正                    | 28 <b>时</b> 间采8时间合入里8泉   |                     | 動偵測按鈕, | ,以手動進行所            |
| 預設點          | 细败爆影爆救新                   | 佔测验定                      |                            |                          |                     | 有的設定。  |                    |
| 移動偵測         |                           |                           |                            | 电你自然 方法电流库               |                     |        |                    |
| 時間與日期        | 这通短间功能,恐可<br>Link建議您按下'移動 | 」以進行網路攝影機的<br>動值測設定精靈'按鈕, | 哆動頂測相關設定。su:<br>並依照畫面的指示進行 | 来您是第一次便用這個<br>相關設定。如果您想要 | 網路攝影碼,D-<br>更手動變更或進 |        |                    |
| 事件設定         | 行移動值測設定(不                 | 透過設定精靈), 請按「              | 下'手動設定移動值測'接               | 鈕,以開始手動進行移               | 動偵測設定。              |        |                    |
| SD記憶卡        |                           | 移動偵測設定                    | E精靈 手動設定                   | 移動偵測                     |                     |        |                    |
| <u>登出</u>    |                           |                           |                            |                          |                     |        |                    |

## **Events**

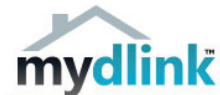

#### 當偵測到動作時錄製

**視訊剪輯片段:** 選擇此項目來啟用移動偵測錄影的功能。

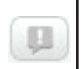

標示頁面為已讀取:按下此按鈕將會標示 目前事件通知的頁面為已讀取。 標示所有頁面為已讀取:按下此按鈕將會

「標示所有事件通知的頁面為已讀取。」

| 我的裝置SI                | hared Devices | My Services      | 我的設定檔  |  |
|-----------------------|---------------|------------------|--------|--|
| DC S-2132L            | Live View     | 播放 設定            | Events |  |
| ✓ <sup>44441439</sup> |               | Show Alerts only |        |  |
|                       |               | Show Alerts only |        |  |
|                       |               |                  |        |  |
|                       |               |                  |        |  |
|                       |               |                  |        |  |
|                       |               |                  |        |  |
|                       |               |                  |        |  |
|                       |               |                  |        |  |
|                       |               |                  |        |  |
|                       |               |                  |        |  |

常見問題|技

# 設定 使用網頁設定介面

攝影機內建的網頁設定介面讓您可以輕鬆的管理和設定您的 DCS-2132L。您可以在 Internet Explorer 或是 Mozilla Firefox 網頁 瀏覽器的網址列輸入您攝影機的 IP 位址,用「admin」和您在設定精靈內建立的密碼來登入至設定網頁,若您沒有建立密碼, 則預設密碼為空白,在輸入完密碼後點選「確定」。

| Windows 安全性                |                                                         | x |
|----------------------------|---------------------------------------------------------|---|
| The server 17<br>password. | 2.17.5.137 at DCS-2132L requires a username and         |   |
|                            | <ul> <li>使用者名稱</li> <li>密碼</li> <li>■ 記住我的認證</li> </ul> |   |
|                            | 確定取消                                                    |   |

## 即時影像

此頁面顯示攝影機的即時影像,您可以點選在視窗下方的任何項目來使用。您也可以從左下角的下拉式清單中選擇您要顯示的語言。在即時影像的 視窗內可以利用滑鼠來放大或縮小影像。

SD 狀態:此項目顯示 SD 卡的狀態。若沒有插入 SD 卡時,此項目會顯示「Card Invalid」的訊息。

IO 狀態:此項目顯示 I/O 裝置的狀態。

| Ð.  | 數位輸入指示圖 | 偵測到數位輸入訊號時圖示顏色會改變。 |
|-----|---------|--------------------|
| 2   | 移動觸發指示圖 | 當事件被觸發時此圖示的顏色會改變。  |
| 117 |         | 備註:攝影機的移動偵測功能必須啟動。 |
| REC | 錄影狀態指示圖 | 當錄影正在進行中時圖示的顏色會改變。 |
|     | 控制面板    | 此控制面板可用來控制鏡頭的方向。   |
| ţ   | 自動巡邏    | 開始自動巡邏的功能。         |
| ×   | 停止      | 停止自動巡邏             |
| 3   | 預設點路徑   | 依預先定義好的路徑開始攝影機的動作。 |

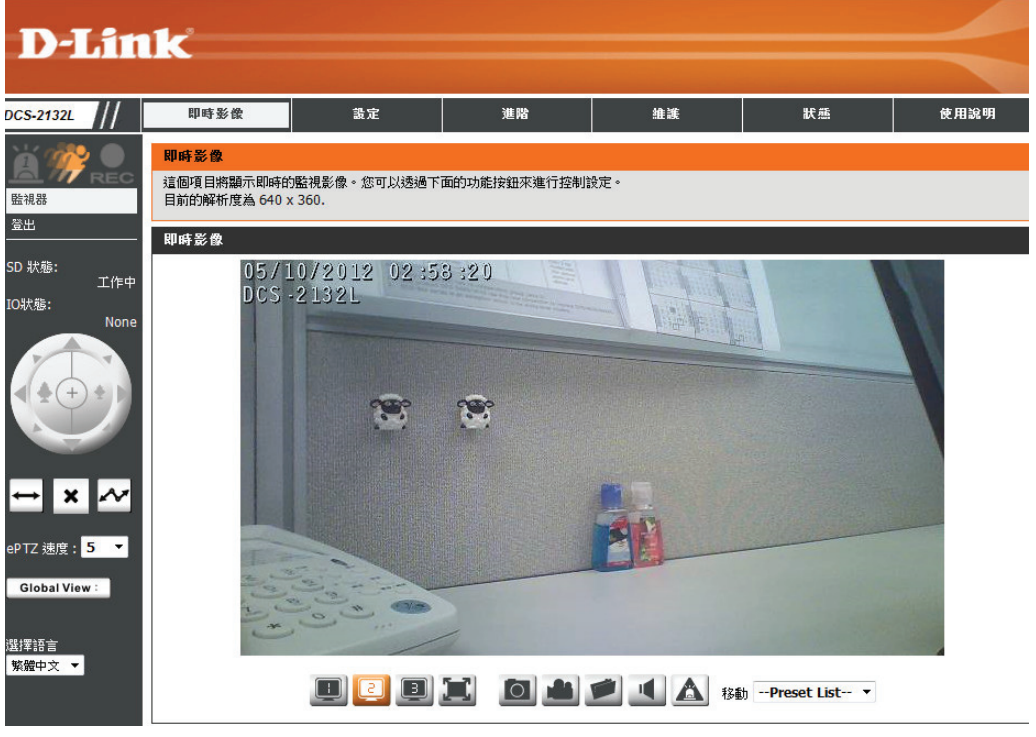

ePTZ 速度:您可以選擇0~64間的數值,數值越大速度越快。.

| 圖示 | 按鈕名稱     | 功能                                                                       |
|----|----------|--------------------------------------------------------------------------|
|    | 設定資料按鈕   | 按此按鈕可在多個影像設定資料間切換。                                                       |
|    | 全螢幕按鈕    | 讓影像佔滿整個瀏覽器畫面,方便您瀏覽畫面。                                                    |
| 0  | 快照按鈕     | 將目前畫面快照下來,存到硬碟上的資料夾,該資料夾可<br>用「儲存資料夾」按鈕進行設定。                             |
|    | 影像錄影按鈕   | 啟動攝影機錄影功能。把畫面錄影下來存到硬碟上的資料<br>夾,該資料夾可用「儲存資料夾」按鈕進行設定。                      |
|    | 儲存資料夾按鈕  | 指定存放快照與錄影檔案的資料夾。                                                         |
|    | 監聽按鈕     | 按下此按鈕後可聽到由攝影機內建麥克風收到的聲音,使<br>用者的電腦或裝置需安裝喇叭或確認已將聲音開啟。                     |
|    | 對講按鈕     | 按下此按鈕後可讓使用者端裝置麥克風收到的聲音,由攝<br>影機的喇叭播放出來。攝影機的包裝內未附喇叭,若要使<br>用此功能必須另外購買並安裝。 |
|    | DI/DO 開關 | 按下此按鈕可以開啟或停用 DI/DO 裝置。                                                   |

Globe View:此視窗表示攝影機全部的視野。

選擇語言:在選單內選擇您要使用的語言介面。

## 設定

設定精靈

設定精靈的指示可引導您逐步來設定網際網路和移動偵測。若您想自行 做詳細設定,也可使用手動設定。

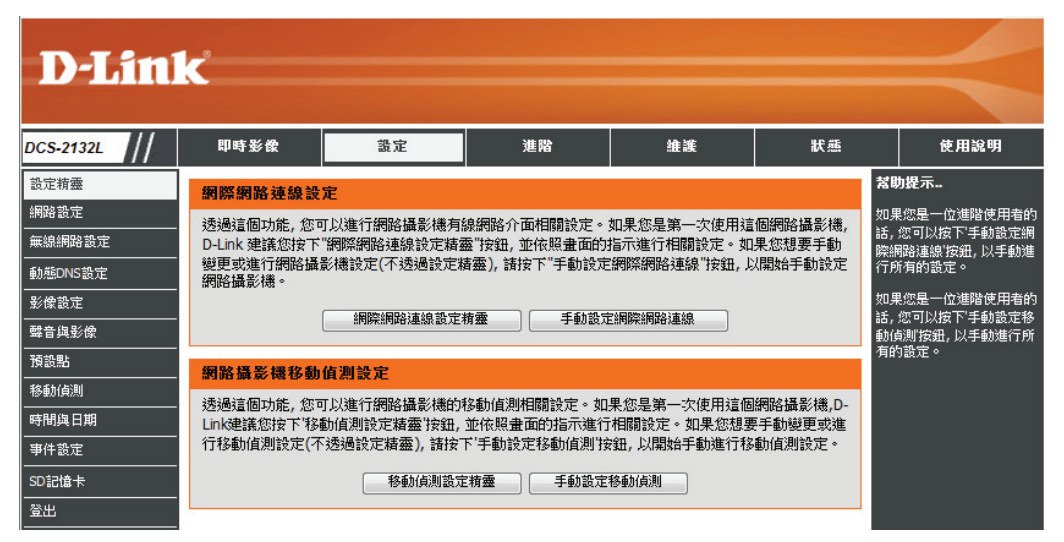

按下「網際網路連線設定精靈」來由精靈引導執行網路的設定。

#### 網路攝影機移動值測設定

透過這個功能,您可以進行網路攝影機的移動值測相關設定。如果您是第一次使用這個網路攝影機,D-Link建議您按下'移動值測設定精靈'按鈕,並依照畫面的指示進行相關設定。如果您想要手動變更或進 行移動值測設定(不透過設定精靈),請按下'手動設定移動值測'按鈕,以開始手動進行移動值測設定。

移動偵測設定精靈 手動設定移動偵測

出現歡迎畫面,直接按「下一步」來繼續設定。

#### 歡迎使用D-Link設定精靈 - 網際網路連線設定精靈

透過本設定精靈,您可以依照畫面指示一步步的完成網路攝影機連結至網際網路的相關設定。如果您要對網路攝影機進行移動 偵測相關設定的話,請按下上一步按鈕,以關閉這個設定精靈,並另外使用'移動偵測設定精靈'進行設定。

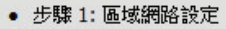

- 步驟 2: 動態DNS(DDNS)設定
- 步驟 3: 網路攝影機名稱設定

• 步驟 4: 時區設定

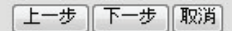

選擇攝影機要用哪種方式連上網際網路。若不確定要用哪種方式,請選 自動取得IP。

按「下一步」來繼續設定。

| 步驟 1: 區域網路設定                                                                                                    |                |                          |  |
|----------------------------------------------------------------------------------------------------|----------------|--------------------------|--|
| 請選擇一個網路攝影機連結至網際網路的方式為DHCP(自動取得IP)連線或固定IP位址連線。如果您的網路攝影機有連結到一<br>個寬頻路由器(IP分享器),或是您不確定要在這邊選擇哪一種設定的話,我們建議您保持使用的預設DHCP連線。另外,若選擇<br>固定IP位址的話,請在按下下一步按鈕之前,完成輸入固定IP位址設定的內容。請輸入由寬頻業者(ISP)所提供給您的ADSL<br>PPPoE帳號/密碼後,按下下一步按鈕以繼續下一步驟。如果您不清楚這邊要輸入什麼帳號/密碼內容的話,請與您的寬頻業者<br>聯絡確認。 |                |                          |  |
| ۲                                                                                                    | DHCP連線         |                          |  |
| $\odot$                                                                                                    | 固定IP位址         |                          |  |
|                                                                                                    | IP位址           | 172.17.5.137             |  |
|                                                                                                    | 子網路遮罩          | 255.255.255.0            |  |
|                                                                                                    | 預設閘道           | 172.17.5.254             |  |
|                                                                                                    | 主DNS伺服器        | 192.168.168.249          |  |
|                                                                                                    | 次DNS伺服器        | 192.168.168.201          |  |
|                                                                                                    | <b>酌動PPPoE</b> |                          |  |
|                                                                                                    | 使用者名稱          |                          |  |
|                                                                                                    |                | (例如: 12345678@hinet.net) |  |
|                                                                                                    | 密碼             |                          |  |
|                                                                                                    | [上一;           | 步 下一步 取消                 |  |

若您的網路業者已指派固定IP位址給您,或是您想要方便管理攝影機,請 選擇固定IP位址,並設定以下欄位:

IP 位址:輸入網路業者提供的固定 IP 位址

子網路遮罩:預設值是「255.255.255.0」。此值是用來判斷目的地是否 位在同一個子網路。

預設閘道器(路由器):預設閘道或路由器的位址。

主要DNS(可選):網域名稱伺服器的位址。

次要DNS(可選):次要網域名稱伺服器的位址,當作主要DNS的備援。

若您要使用 PPPoE 連線,請勾選「啟動PPPoE」並輸入您 PPPoE 帳戶的使用者名稱和密碼。

按「下一步」來繼續設定。

若您申請的網路為動態IP(DHCP)或是xDSL浮動IP,可以考慮使用動態DNS 的功能,設定後即使IP位址會變動,您還是可以透過網際網路存取攝影 機。若您已申請動態DNS帳號,請勾選啟用並輸入以下欄位的資料:

伺服器位址:選擇您要使用的DDNS服務提供者。

主機名稱:輸入您申請的DDNS的網域名稱,如dlink.dlinkddns.com。

使用者名稱:輸入用來登入DDNS服務的使用者名稱或e-mail。

密碼和確認密碼:輸入用來登入DDNS服務的密碼。

更新週期:輸入小時數,讓攝影機每經過特定的時間,就自動把IP位址 更新至DDNS伺服器上。

按「下一步」來繼續設定。

#### 步驟 1: 區域網路設定

請選擇一個網路攝影機連結至網際網路的方式為DHCP(自動取得IP)連線或固定IP位址連線。如果您的網路攝影機有連結到一個寬頻路由器(IP分享器),或是您不確定要在這邊選擇哪一種設定的話,我們建議您保持使用的預設DHCP連線。另外,若選擇固定IP位址的話,請在按下下一步按鈕之前,完成輸入固定IP位址設定的內容。請輸入由寬頻業者(ISP)所提供給您的ADSL PPPoE帳號/密碼後,按下下一步按鈕以繼續下一步驟。如果您不清楚這邊要輸入什麼帳號/密碼內容的話,請與您的寬頻業者 聯絡確認。

| $\odot$ | DHCP連線         |                          |
|---------|----------------|--------------------------|
| ۲       | 固定IP位址         |                          |
|         | IP位址           | 172.17.5.137             |
|         | 子網路遮罩          | 255.255.255.0            |
|         | 預設閘道           | 172.17.5.254             |
|         | 主DNS伺服器        | 192.168.168.249          |
|         | 次DNS伺服器        | 192.168.168.201          |
|         | <b>散動PPPoE</b> |                          |
|         | 使用者名稱          |                          |
|         |                | (例如: 12345678@hinet.net) |
|         | 密碼             |                          |
|         | 上一步            | 步〔下一步〕取消〕                |

#### 步驟 2: 動態DNS(DDNS)設定

如果您擁有一個動態DNS服務帳號,而且您也想要網路攝影機自動地更新IP位址到動態DNS服務的話,請取用動態 DNS功能以外,並在下面的設定欄位中輸入您的註冊主機資訊;完成後請按下「下一步」按鈕以繼續下一步驟。

| <b>散動動態DNS</b> |                   |                   |  |
|----------------|-------------------|-------------------|--|
| 伺服器位址          | www.dlinkddns.com | <                 |  |
| 主機名稱           |                   |                   |  |
| 使用者名稱          |                   |                   |  |
| 密碼             |                   |                   |  |
| 確認密碼           |                   |                   |  |
| 更新週期           | 24                | <mark>(小時)</mark> |  |
|                | 上一步一下一            | 步取消               |  |

輸入您想要的攝影機名稱。

按「下一步」來繼續設定。

| 步驟 3: 網路攝影機名稱設定                    |                         |
|------------------------------------|-------------------------|
| 建議您為您的網路攝影機定義一個簡單易懂的名稱。請在按下<br>內容。 | 下一步'按鈕之前,完成輸入網路攝影機名稱設定的 |
| 網路攝影機名稱 DCS-21                     | 32L                     |
| 〔上一步〕〔下一步                          |                         |

請設定攝影機所在時區,以確保事件排程時間是正確的。若您的時區採 用日光節約時間,請勾選「啟動日光節約時間」方塊。

按「下一步」來繼續設定。

| 步驟 4: 時區設定                              |                                 |            |
|-----------------------------------------|---------------------------------|------------|
| 請在這邊設定正確的時間, 已確保所有<br>步按鈕之前, 完成正確的時間設定。 | 日後的事件,觸發通知,擴取影像,排程等與時間相關的設定能正確執 | (行。請在按下'下一 |
| 時區                                      | (GMT+08:00) Taipei              | -          |
| <b>啟動日光節約時間</b>                         |                                 |            |
|                                         | 上一步」下一步」「取消                     |            |

最後會顯示您所選擇的項目摘要讓您做最後確認,若確定好這些設定值, 請按「執行」,否則可按上一步來修改。

| 下面是剛才網路攝影機的設置  | 定一覽。按下上一步按鈕以標                                   | 儉闕或修改先前的設定,如果所有設定都正確則請按下執行按鈕。約<br>■ □ 從透過互比姆的式透過與克爾姆斯提及阿姆斯提 № 燃味住用。                                                                                                    |
|----------------|-------------------------------------------------|----------------------------------------------------------------------------------------------------|
| 洛姆彭德才 智雲用設正。"如 | 2011日20211日11日11日11日11日11日11日11日11日11日11日11日11日 | 更口後透過極端網路影透過網頁瀏覽都仔軟網路攝影應時使用。                                                                                                    |
|                | IP1V AE                                         | 1/2.1/.5.13/                                                                                                    |
|                | 網路攝影機名                                          | a稱 DCS-2132L                                                                                                    |
|                | 時區                                              | (GMT+08:00) Taipei                                                                                                    |
|                | 動態DNS                                           | 長の重り しょうしょう しょうしょう しょうしょ しょうしょう しょうしょう しょうしょう しょうしょう しょうしょう しょうしょう しょうしょう しょうしょう しょうしょう しょうしょう しょうしょう しょうしょう しょうしょう しょうしょう しょうしょう しょうしょう しょうしょう しょうしょう しょうしょう しょうしょう しょうしょう しょうしょう しょうしょう しょうしょう しょうしょう しょうしょう しょうしょう しょう |
|                | 網際網路                                            | 國界                                                                                                    |

#### 網路設定

此頁面可以讓您調整網路設定。

- **DHCP 連線**:若網路上有DHCP伺服器,您也想讓攝影機動態更 新IP位址,或是您將攝影機直接接在Cable數據機 上,請選此種連線類型。
- 固定 IP 位址:若您想要使用固定IP位址,或是網路管理員為您的攝影機提供一個固定(靜態)IP位址與其他網路資訊時請選擇此種連線類型。若您的攝影機接在路由器下端,建議您使用固定IP以方便管理。
- **子網路遮罩:**預設值是「255.255.255.0」。此值是用來判斷目的地是否位在同一個子網路。
  - **預設閘道:**預設閘道或路由器的位址。
- 主 DNS 伺服器:網域名稱伺服器的位址。
- 次 DNS 伺服器:次要網域名稱伺服器位址,可當主DNS的備援。
  - 啟動 UPnP: 啟動可讓設備在網路內被配置為 UPnP的裝置。
- **啟動 UPnP 埠轉遞**: 啟用此項目來讓支援 UPnP 的路由器自動將此攝 影機使用的服務埠加入防火牆開放的規則中。
- **啟用/關閉 PPPoE:**若您要使用PPPoE的連線,請選擇「啟用」。
  - 使用者名稱:輸入您PPPoE帳戶的使用者名稱。
  - **密碼/確認密碼:**輸入您PPPoE帳戶的密碼,此資料皆由您的網路 業者提供。

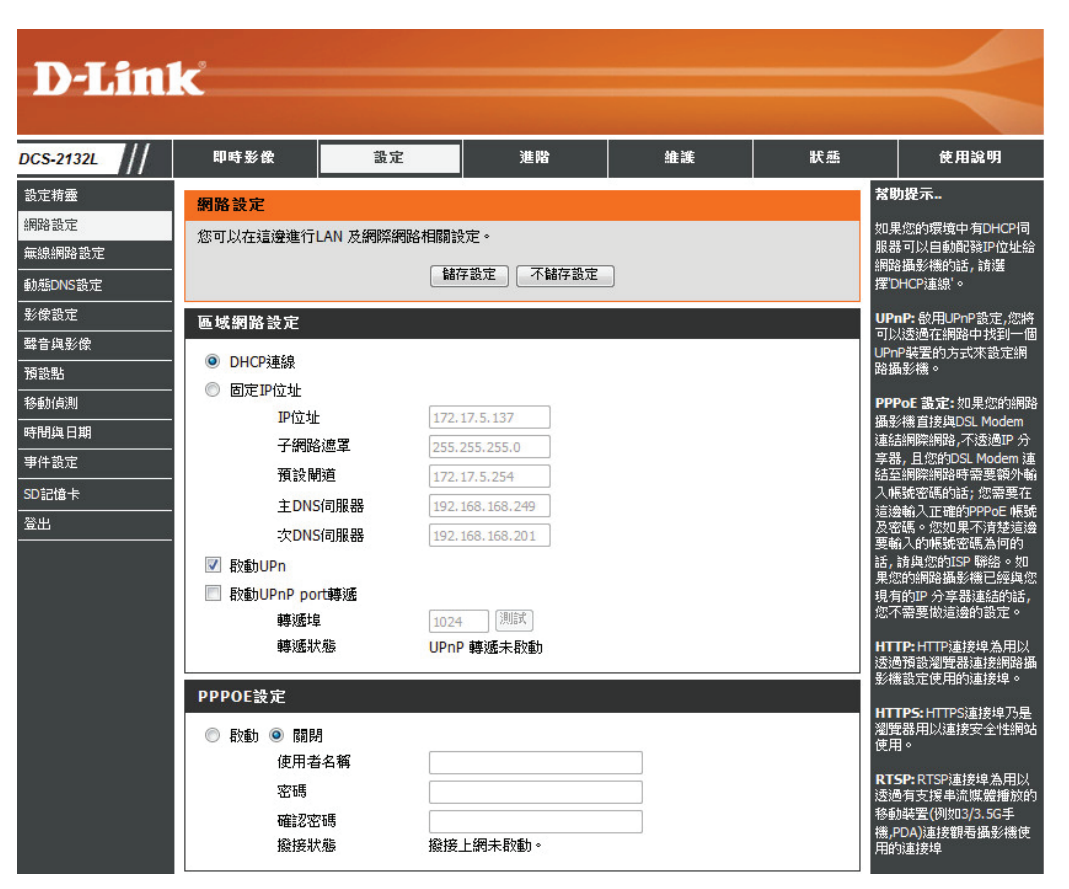

HTTP 連接埠:預設值為 80,您可以依需求自行修改。

Stream 存取名稱:預設名稱為 video#.mjpg, #即是Stream的編號。

HTTPS 連接埠:預設值為443。

- RTSP 連接埠:
   預設為554,您可以在智慧型手機或 PDA 上 使用此通訊協定來存取攝影機的影像。例如 要存取live1.sdp 時即輸入 rtsp://x.x.x.x/video1. sdp, x.x.x.表示您攝影機的實體 IP 位址。
  - **啟用 COS**: CoS技術不保證在頻寬和封包傳送時間方面的服務層級,而是使用 best-effort。
  - **啟用 QoS**: QoS可以在網路頻寬滿載時保障特定服務的品 質,若攝影機上端接的路由器有啟用此功能時, 則路由器的設定會覆寫攝影機的設定。

| нттр         |              |  |  |
|--------------|--------------|--|--|
| HTTP連接埠      | 80           |  |  |
| Stream1存取名稱  | video 1.mjpg |  |  |
| Stream2存取名稱  | video2.mjpg  |  |  |
| Stream3存取名稱  | video3.mjpg  |  |  |
|              |              |  |  |
| HTTPS        |              |  |  |
| HTTPS連接埠 443 |              |  |  |
| RTSP         |              |  |  |
| 網路驗證         | Disable 🔻    |  |  |
| RTSP連接埠      | 554          |  |  |
| Stream1存取名稱  | live1.sdp    |  |  |
| Stream2存取名稱  | live2.sdp    |  |  |
| Stream3存取名稱  | live3.sdp    |  |  |
|              |              |  |  |
| COS 設定       |              |  |  |
| 图 取用 CoS     |              |  |  |
| VLAN ID      | 1 [0~4095]   |  |  |
| Live video   | 0 -          |  |  |
| Live audio   | 0 -          |  |  |
| Event/Alarm  | 0 -          |  |  |
| Management   | 0 -          |  |  |
| 00S 設定       |              |  |  |
|              |              |  |  |
| □ 取用 QoS     |              |  |  |
|              |              |  |  |
| Event/Abrm   |              |  |  |
| Eventy Aidm  |              |  |  |
| Management   | U ·          |  |  |

**啟用 IPv6:**啟用 IPv6 時可手動設定位址的相關資訊。

**啟用串流多點廣播:**您可以對多點廣播做進階的設定。

按下「儲存設定」來儲存變更的設定。

| 取動 IPv6         IPv6 資訊         手動設定 IP 位址         選擇性IP位址 / 前置碼         選擇性預設路由器         選擇性主要DNS | / 64      |
|----------------------------------------------------------------------------------------------------|-----------|
| MULTICAST                                                                                          |           |
| 🔲 啟動串流 1 多點廣播                                                                                      |           |
| 多點廣播群組位址                                                                                           | 239.1.1.1 |
| 多點廣播影像埠                                                                                            | 6550      |
| 多點廣播影像 RTCP 埠                                                                                      | 6551      |
| 多點廣播聲音埠                                                                                            | 6552      |
| 多點廣播 RTCP 聲音埠                                                                                      | 6553      |
| 多點廣播 TTL                                                                                           | 64        |
| 🔲 啟動串流 2 多點廣播                                                                                      |           |
| 多點廣播群組位址                                                                                           | 239.1.1.2 |
| 多點廣播影像埠                                                                                            | 6554      |
| 多點廣播影像 RTCP 埠                                                                                      | 6555      |
| 多點廣播聲音埠                                                                                            | 6556      |
| 多點廣播 RTCP 聲音埠                                                                                      | 6557      |
| 多點廣播 TTL                                                                                           | 64        |
| 🔲 啟動串流 3 多點廣播                                                                                      |           |
| 多點廣播群組位址                                                                                           | 239.1.1.3 |
| 多點廣播影像埠                                                                                            | 6558      |
| 多點廣播影像 RTCP 埠                                                                                      | 6559      |
| 多點廣播聲音埠                                                                                            | 6560      |
| 多點廣播 RTCP 聲音埠                                                                                      | 6561      |
| 多點廣播 TTL                                                                                           | 64        |

儲存設定 不儲存設定

#### 無線網路

此頁面可以讓您調整攝影機的無線網路設定。

- **掃描無線網路**:下拉式選單中列出此攝影機搜尋到的無線網路名稱,請從清單中選擇您要連線的名稱。
  - SSID:輸入您要連線的基地台或無線路由器的無線網路 名稱(SSID)。
- 無線網路模式: Infrastructure(基礎建設模式)採用存取點為所有無線裝置進行傳輸,一般皆採用此模式。 Ad-Hoc(點對點模式)則不使用存取點,攝影機會 直接連線到PC。這種模式會用攝影機內建網卡去 連到PC或筆電上的無線網卡。
  - **頻道:**當您使用 Ad-Hoc 模式時可選擇要使用的頻道。
  - 網路驗證:攝影機提供四種安全模式,分別為 無、WEP、WPA-PSK和WPA2-PSK。請選擇與您 要連線的基地台/路由器相同的加密方式。
  - 資料加密:若您使用 WPA-PSK或WPA2-PSK時,請選擇加密 方式為 TKIP 或 AES。
  - 網路金鑰:輸入基地台/路由器設定的無線網路金鑰。

| 132L | 即時影像      | 設定                   | 進階           | 維護           | 狀態                                        | 使用說明                                           |
|------|-----------|----------------------|--------------|--------------|-------------------------------------------|------------------------------------------------|
| 盡    | 無線網路設定    | ÷                    |              |              | *                                         | 助提示                                            |
| Ē    | 在此頁面您可以進行 | 攝影機的無線設定。            |              |              | 您                                         | 可以在下拉選單中,                                      |
| 格設定  |           | ( 897 <del>-</del> 3 | 1.           |              | 英基                                        | 展現中1頁測到的無需<br>地台連線,或手動輸                        |
| S設定  |           | THE PARTY I          |              |              | 連行                                        | 结的無線基地台SS:<br><del></del>                      |
| Ē    | 無線網路設定配置  | t                    |              |              |                                           | TD (cm bit balls) of (a)                       |
| 影像   | 殷動無線網路    |                      |              |              | 55<br>的                                   | mb (無線網路基地台的)<br>無線網路基地台的                      |
|      | 掃描無線網路    | ===SSID              | list=== ▼ 重新 |              | 取                                         | 名稱, 例如 Default<br>network。                     |
| IJ   | SSID      | default              |              |              | tn                                        | 宠畸谱方式                                          |
| 日期   | 無線網路模式    | Infrastruct          | ture 🔻       |              |                                           |                                                |
| Ē    | 頻道        | Auto 🔻               |              |              | 有                                         | 在無線網路內的裝                                       |
| ¥    | 網路驗證      | Open                 |              |              | 筆归                                        | 踊彭穗。                                           |
|      | 資料加密      | Disable 🔻            |              |              | Sh<br>相                                   | l <b>ared:</b> 允許其他有<br>司WFP <del>毎</del> 娘存取全 |
|      | 預設金鑰      | 1 -                  |              |              | 無                                         | 線裝置與攝影機無<br>。                                  |
|      | 網路金鑰 1    |                      |              |              | **                                        |                                                |
|      | 網路金鑰 2    |                      |              |              | 道道                                        | PA-PSK, WPA2-F<br>兩種加密模式都要                     |
|      | 網路金鑰 3    |                      |              |              | 2月 11日 11日 11日 11日 11日 11日 11日 11日 11日 11 | 15月18日通参德及無<br>之中,輸入一個相同                       |
|      | 網路金鑰 4    |                      |              |              | 先                                         | 共用金鑰(pre-shar                                  |
|      |           | (ASCII請輸入            | 5或13個字元,十六進  | 位請輸入10或26字元) | 用                                         | <b>7),以共</b> 1次此無認認<br>。                       |

#### DDNS

此頁面可以讓您調整攝影機的DDNS設定。DDNS可讓所有使用者以網域名稱代替IP位址來存取攝影機。

啟動動態 DNS:勾選此方塊來啟用DDNS的功能。

伺服器位址:選擇您要使用的DDNS服務提供者。

主機名稱:輸入您申請的DDNS的網域名稱。

使用者名稱:輸入用來登入DDNS服務的使用者名稱或電子郵件。

密碼:輸入用來登入DDNS服務的密碼。

確認密碼:再輸入一次密碼。

更新週期:輸入小時數,讓攝影機每經過特定的時間,就 自動把IP位址更新至DDNS伺服器上。

**狀態:**顯示DDNS目前為啟用或停用的狀態。

| <b>D</b> -Lini | <                       |                    |                  |                      |        |                                 |
|----------------|-------------------------|--------------------|------------------|----------------------|--------|---------------------------------|
|                |                         |                    |                  |                      |        |                                 |
| DCS-2132L      | 即時影像                    | 設定                 | 進階               | 維護                   | 狀態     | 使用說明                            |
| 設定精靈           | <b>動態DNS(DDNS</b>       | )                  |                  |                      |        | <b>幫助提示</b>                     |
| 網路設定           | 動態DNS功能分許的              | ,<br>9.使用——倜網域名稱(D | omain name) 例如ww | ww.youdomain.comw    | 存取—個使用 | 當您的DSL或Cable Modem              |
| 無線網路設定         | 動態IP位址的網路               | 最影機。大部分的寬頻         | 網際網路服務提供商都       | 只提供使用者動態IP位          | 地面已。一旦 | 服務提供者曾週期性的變更<br>您的真實IP位址,這時候動   |
| 動態DNS設定        | 您使用了動態DNSE<br>定的動態IP位址。 | 服務,您可以輸入您所該        | 定好的網域名稱來連絡       | 詰網路攝影機,而不需要          | 冉去透過不固 | 態DNS(DDNS)服務就相當有<br>用。您可以透過這樣的服 |
| 影像設定           | (Parth Annual Di        |                    | 1:               | DNC9078 -            |        | 務,指定一個網域名稱,在<br>瀏覽器上輸入這個網域名稱    |
| 聲音與影像          | <u>恐可以至www.DU</u>       | NKUDINS.COTT全人田U-  | LINK所提供的免費動態     | UNSHERE'             |        | 與網路攝影機連結而不需輸                    |
| 預設點            |                         | 儲書存                | F設定 不儲存設定        |                      |        | 人IP位址。                          |
| 移動偵測           | 我您的心地会                  |                    |                  |                      |        |                                 |
| 時間與日期          | 動態の設定                   |                    |                  |                      |        |                                 |
| 事件設定<br>       | <b>散動動態DNS</b>          |                    |                  |                      |        |                                 |
| SD記憶卡          | 伺服器位址                   | www.dlinkddr       | ns.com           | << www.dlinkddns.com | Y      |                                 |
| 登出             | 主機名稱                    |                    |                  |                      |        |                                 |
|                | 使用者名稱                   |                    |                  |                      |        |                                 |
|                | 密碼                      |                    |                  |                      |        |                                 |
|                | 確認密碼                    |                    |                  |                      |        |                                 |
|                | 更新週期                    | 24                 | (                | 小時)                  |        |                                 |
|                | 狀態                      | Inactive           |                  |                      |        |                                 |
|                | L                       | 儲存                 | 字設定 不儲存設定        |                      |        |                                 |

#### 影像設定

此頁面可以讓您調整攝影機的影像設定。

**啟動隱私區域設定**: 啟用此項目可以最多設定三個特定的區域來封鎖 快照和錄影。

防閃爍功能:若視訊閃爍時可啟用此功能。

鏡像:選擇 On 時可將畫面水平(左右)翻轉。

- **反轉**:選擇 On 時可將畫面上下翻轉。若攝影機安裝時 就已經上下顛倒了,則翻轉與鏡像都要啟用。
- **電源頻率:**調整視訊輸出,預設為自動,但可依照您使用的 監視器來手動調整為50Hz或60Hz。
  - **白平衡**:可選擇「室內」或「室外」來因應環境調整鏡頭 的光線敏感度,發揮最佳效能。
- **曝光模式**:從下拉式清單內選擇室內、室外、夜晚等環境的 狀態來調整影像的品質。
- 降低噪點:從下拉式清單內選擇降噪的數值。

明亮:數字越大則亮度越亮。

**對比:**數字越大顏色對比越大(顏色越白)。

**飽和:**數字越小顏色越不飽和。

**銳利度**:從下拉式清單內選擇銳利度的數值。 此頁面的影像設定變更會立即生效。

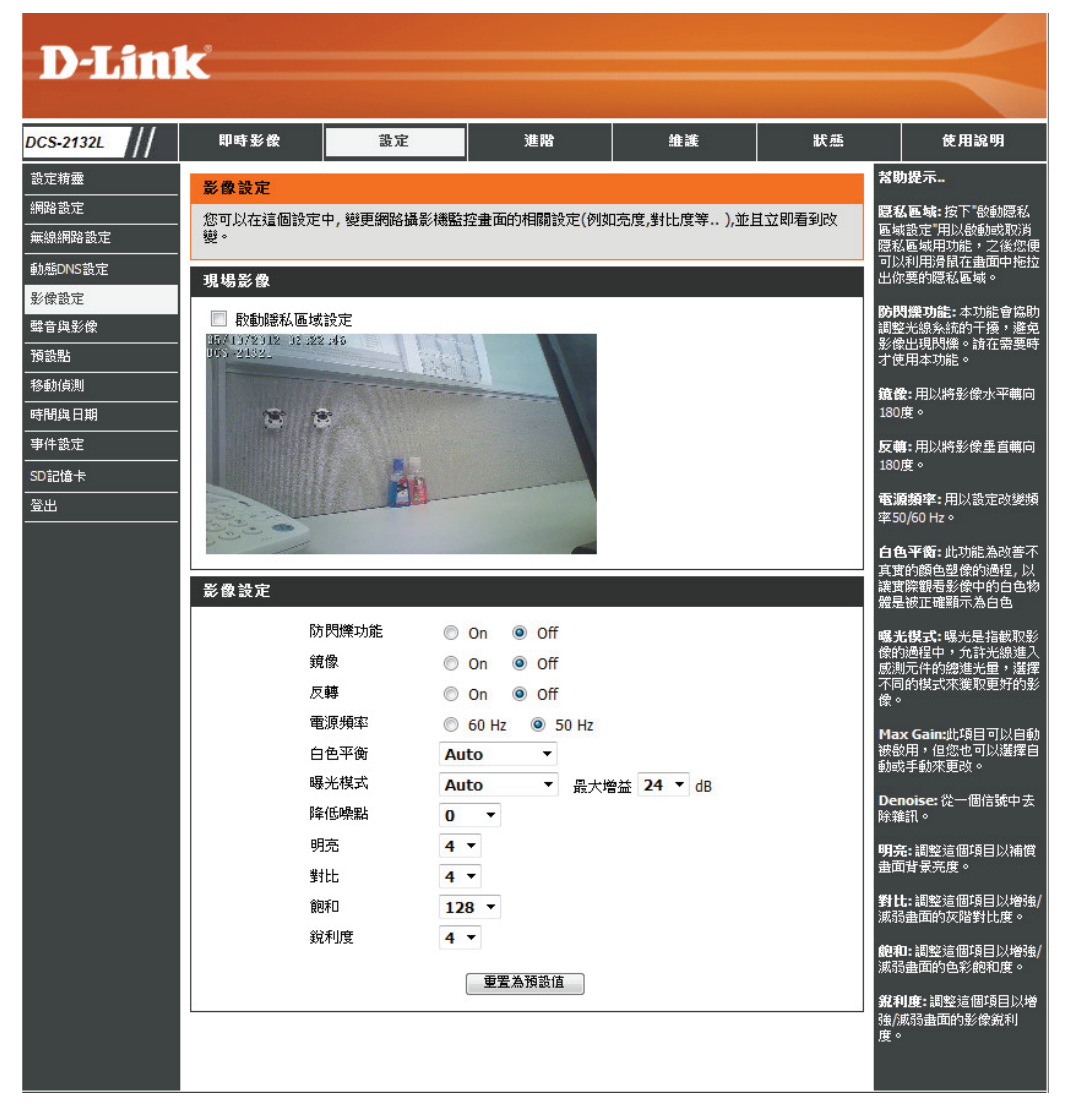

### 音訊和視訊模式

設定精 網路設 無線網 動態DN 影像設

時間與事件設

SD記憶

此頁面可以讓您調整攝影機的音訊和視訊的相關設定。

**Profile**:您可以最多設定兩個設定檔。

**高寬比:**您可以設定 4:3 標準或 16:9 寬螢幕。

影像編碼:選擇觀看攝影機時所用的壓縮格式。

解析度/觀看視窗:解析度越高品質越好,但也會耗用較多網路資 源。若解析度大於觀看視窗時,您可以用 ePTZ 來查看附近的影像。若此兩項目設為相同時則無 法使用 ePTZ 的功能。 16:9 1280 x 800, 1280 x 720, 800 x 450, 640 × 360, 480 × 270, 320 × 176, 176 x 144 4:3 1024 x 768, 800 x 600, 640 x 480, 480 x 360, 320 x 240, 176 x 144

- **最大幀率**:選擇影像的位元比率。這是一個不變的位元比 率,位元比率越高,影像品質越好,但檔案也會 越大∘
- 影像品質:請根據網路狀態選擇最佳值。設定值越高品質越 好,但也會耗用較多網路資源。 選擇固定速率(CBR)用來固定的頻寬消耗。品 質將取決於品質設定選項(低,尚可,標準,良 好, 優秀) 並自動判斷調整速率。

**聲音設定:**啟用/停用喇叭與麥克風,也可以調整音量。

按下「儲存設定」來儲存變更的設定。

D-Link DCS-2132L 使用手冊

| 132L // | 即時影像 設定         | 進階                            | 維護           | 狀態      | 使用說明                                  |
|---------|-----------------|-------------------------------|--------------|---------|---------------------------------------|
| ±       | 攀音與影像           |                               |              |         | 幫助提示                                  |
| Ē       | 你可以在這裡設定攝影機的影像  | 與聲音。藉由不同的設定給不同                | ■的連接裝置,如PC,= | E構及PDA等 | 越高的順率及碼流率可                            |
| 格設定     | 等。              |                               |              |         | 到更佳的影像00頁,19<br>意味著需要更大的網路            |
| S設定     |                 | 儲存設定 不儲存設定                    |              |         | 覚。                                    |
| Ê       |                 |                               |              |         | 如果是行動裝置;建讀<br>5幢/秒及64kbps碼流率          |
| 杉像      | 影像設定            |                               |              |         | <b>寬高比:</b> 寬高比是影像                    |
|         | 寬高比             | 16:9 ▼ 注意: 變更寬                | 高比將清除設定的隱私   | 遮罩與預設   | 與高的比例。                                |
| IJ      |                 | 編 <del>四</del> 943901頁次<br>儲存 | 預設           |         | 影像編碼: 可以選擇                            |
| 目期      |                 |                               |              |         | H.264,JPEG或MPEG4<br>JPEG編碼下,影像的h      |
| Ē       | VIDEO PROFILE 1 |                               |              |         | 是獨立的; MPEG4的編<br>式可以節省更多的編8           |
| ŧ       | 影像編碼            | H.264 🔻                       |              |         | 宽;H.264的編碼下,                          |
|         | 影像解析度           | 1280x800 -                    |              |         | 好的畫質。                                 |
|         | 觀看視窗區域          | 1280x800 -                    |              |         | 影像解析度: 從小到                            |
|         | 最大幀率            | 25 -                          |              |         | 別有7個影像解析度可<br>擇,我們建議在行動               |
|         | 影像品質            |                               |              |         | 設定176x144,PC可以                        |
|         | 固定編碼率           | ◎ 1M *                        |              |         | 12000000                              |
|         | 固定影像品質          | ● 優秀的 ▼                       |              |         | <b>觀看視窗區域:</b> 設定一<br>域,來檢視原始的影像      |
|         | VIDEO PROFILE 2 |                               |              |         | 最大畫面速率: 設定領<br>面所顯示的最大畫面中             |
|         | 影像編碼            | JPEG 🔻                        |              | 20      | 30fps 為攝影機的最佳                         |
|         | 影像解析度           | 640x360 <b>•</b>              |              |         | 15fps 之後的設定便很                         |
|         | 觀看視窗區域          | 640x360 -                     |              |         | 覺出兩者流暢的差異。                            |
|         | 最大幀率            | 25 👻                          |              |         | 影像品質:用以設定<br>的更新植率,你可以测               |
|         | 影像品質            | 優秀的 ▼                         |              |         | 擇"固定品質"方式來最<br>頻寬的使用與影像品質             |
|         | VIDEO PROFILE 3 |                               |              |         | 果網路頻寬是你所考慮<br>你可以選擇 固定碼流<br>限定你要的容料量。 |
|         | 影像編碼            | H.264 -                       |              |         | · · · · · · · · · · · · · · · · · · · |
|         | 影像解析度           | 320x176 *                     |              |         | <b>等音 設定</b> 你可以透過<br>的設定來控制外接在網      |
|         | 觀看視窗區域          | 320x176 *                     |              |         | 影機的委見風差召美音<br>關閉及音量的控制。               |
|         | 最大幀率            | 25 👻                          |              |         |                                       |
|         | 影像品質            |                               |              |         |                                       |
|         | 固定編碼率           |                               |              |         |                                       |
|         | 固定影像品質          | ◎ 優秀的 ▼                       |              |         |                                       |
|         | 聲音設定            |                               |              |         |                                       |
|         | 編碼              | G.726 🔻                       |              |         |                                       |
|         | 🔲 關閉輸入音效        |                               |              |         |                                       |
|         | 輸入音效音量          | 20dB -                        |              |         |                                       |
|         | 🔲 關閉輸出音效        |                               |              |         |                                       |
|         | 輸出音效音量          | 10 -                          |              |         |                                       |

#### 預設點

#### 此頁面可讓您設定攝影機巡邏的位置。

**視訊設定檔:**選擇要使用的設定檔。

巡邏速度:您可以選擇介於0到64的數值,數值越小越慢。

- 箭頭和原點的按鈕:使用這些按鈕來移動鏡頭到您想要設為預設點的 位置,按下原點按鈕來將鏡頭返回正中央。
  - **輸入預設點名稱:**輸入您想設定的預設點名稱,再按下「新增」來 建立新的預設點。若在預設點清單內選擇一個已 存在的名稱,可以按下「修改」來重新命名。
    - **預設點清單:**在此下拉式清單內可查看所有已建立的預設點。 您可以在清單內選擇一個名稱,然後按下「移動」的按鈕來將鏡頭移到預設點。按下「移除」 的按鈕可以刪除目前選擇的預設點。
      - **停留時間:**您可指定鏡頭停留在預設點的時間。
    - **預設點清單:**您可以在視窗內選擇預設點名稱,再按向上或向下的箭頭來重新分配前後的順序。按下垃圾筒的按鈕可以刪除所選擇的位置。按下「更新」的按鈕來重新設定停留時間。

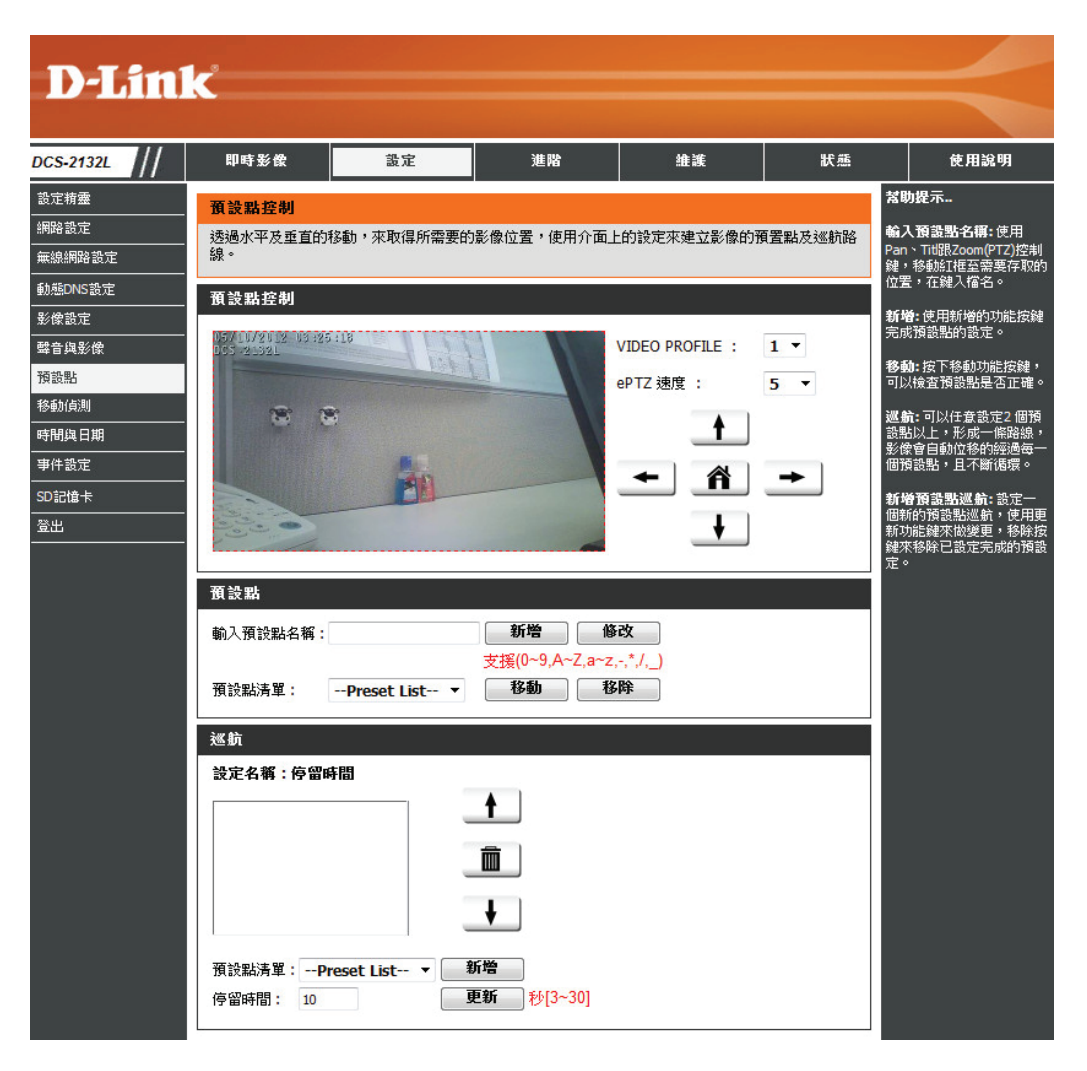

### 移動偵測

此頁面可以讓您設定在特定區域偵測移動狀況,來觸發錄影或快照功能。

**啟用影像移動偵測:**勾選此方塊可啟用移動偵測功能。

敏感度:請輸入敏感度的百分比,數值越大越敏感。

**百分比**:設定區域內有多少百分比的空間移動時才觸發。

繪圖模式:選擇「畫出移動範圍」,請用滑鼠拖曳出您要偵 測移動的區塊,這個區域發生移動就會觸發錄影 或快照。選擇「清除移動範圍」來修改已設定的 偵測區塊,請用滑鼠拖曳出您要清除的區塊使攝 影機不再偵測該區塊。

**清除:**清除畫面上所有偵測區塊。

按下「儲存設定」來儲存變更的設定。

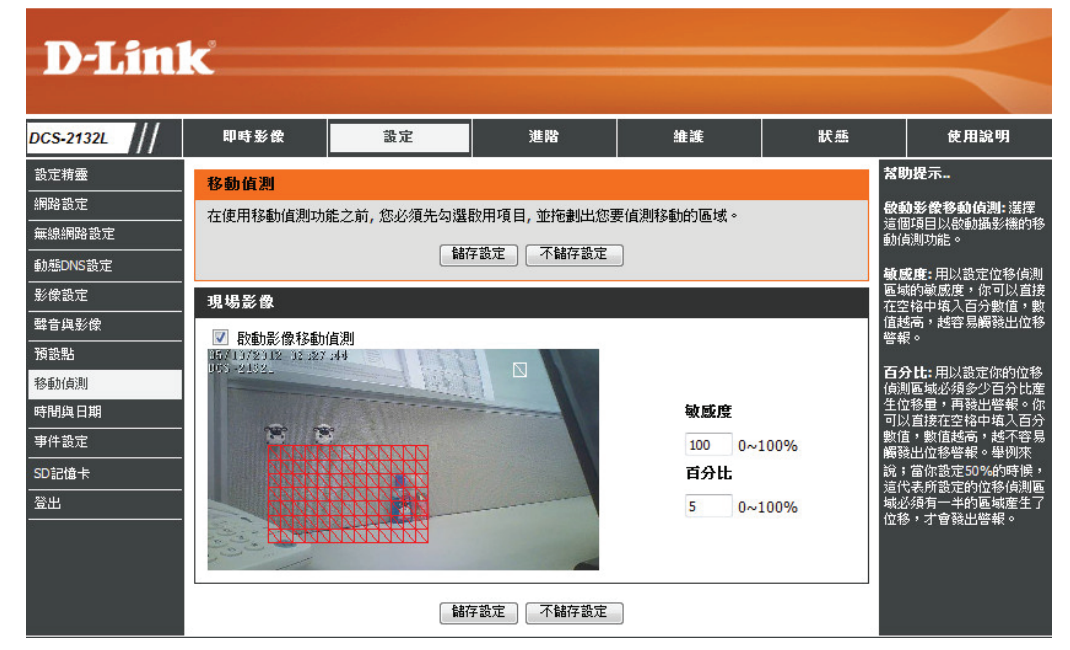

#### 現場影像

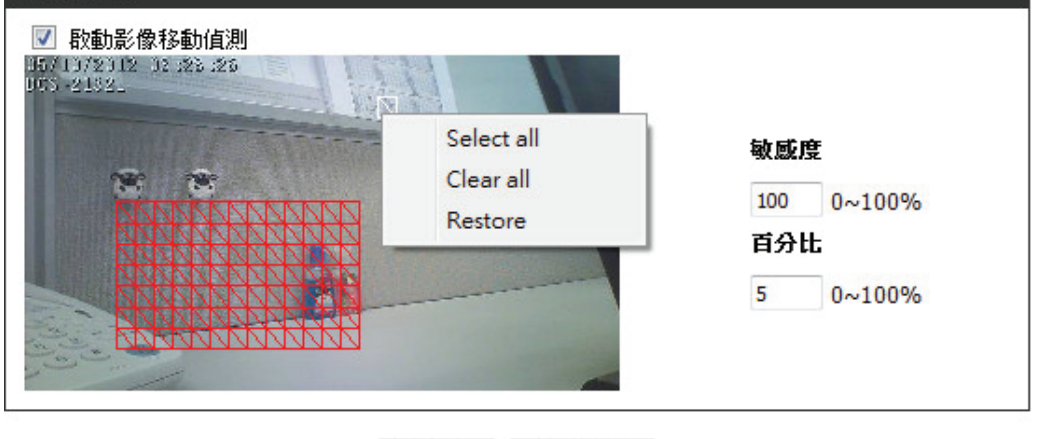

儲存設定 不儲存設定

### 時間和日期

#### 此頁面可以讓您設定攝影機的系統內部時鐘。

時區:請在下拉式選單中選擇您所在的時區。

- **啟動日光節約時間**:若您所在的地區使用日光節約時間,請勾選此方 塊來啟動日光節約時間。
- 與NTP伺服器同步:網路時間協定(Network Time Protocol, NTP) 可將攝影機的時間與網際網路時間伺服器進行同步。請在下拉式選單中選擇您要使用的伺服器。

手動設定日期及時間:選擇此項來手動設定時間或複製電腦的時間。

| D-Timl     |                |               |             |                  |          |                                         |
|------------|----------------|---------------|-------------|------------------|----------|-----------------------------------------|
|            |                |               |             |                  |          |                                         |
| DCS-2132L  | 即時影像           | 設定            | 進階          | 維護               | 狀態       | 使用說明                                    |
| 設定精靈<br>   | 時間與日期          |               | <u>S</u>    |                  | *        | 助提示                                     |
| 網路設定<br>   | 您可以設定這台網       | 路攝影機目前的時間。    |             |                  | 準        | 曜的時間設定對於系統日<br>,錄影排程及防火牆規則              |
| 無線網路設定<br> |                | 儲             | 字設定 不儲存設定   | 7                | 都        | 相當重要。                                   |
| 動態DNS設定    |                |               |             |                  | <b>時</b> | 匾:利用下接式選單選擇<br>約時區。                     |
| 影像設定<br>   | 時間設定           |               |             |                  | 50       | 新日光新約時期·選擇                              |
|            | 時區 (GMT+08:00  | ) Taipei      |             | •                | 是能       | 否要使用日光節約時間功。<br>。                       |
| <br>移動偵測   | 🔲 啟動日光節約       | 時間            |             |                  |          | 訪網救口半節約時期・                              |
| 時間與日期      | ◎ 自動日:         | 光節約時間         |             |                  | 調        | 路攝影機會依據你所設定<br>存萬來自動調整日光節約              |
| 事件設定       | 手動設定           | Ê             |             |                  | 時        | 비아이프리카메카                                |
| SD記憶卡      | 偏移             | 量 +2:         | 00 <b>*</b> | -t 0             |          | <b>移量:</b> 設定當日光節約時<br>把始及結束時,攝影機的      |
| 登出         | ま <b>円</b> か会に | 時間 「          |             | ₩7 27<br>- 00 00 | 時        | 3.1000000000000000000000000000000000000 |
|            | (23)           | 時間 10         |             |                  | (51      | NTP 伺服器同步· 常澤                           |
|            |                | 10            |             |                  |          | 這個項目之後,攝影機會                             |
|            | 自動時間設定         |               |             |                  | li li    | 121%。周期期的1910年(65<br>)伺服器同步時間及日         |
|            | 與NTP伺服器        | 同步            |             |                  | 有        | 。但是如果時間间服務沒<br>波找尋到的話,攝影機將              |
|            | NTP伺服器使用       | ntp.dlink.com | n.tw        | << 擇NTP伺服器       | ·        | 曾套用任何時間設定。                              |
|            |                |               |             |                  | ំ<br>អាច | <b>P同服器:</b> 用以來將所有<br>網路攝影機的時間同步       |
|            | 手動設定時間及        | 日期            |             |                  | 伯        | ,請選擇最接近你的NTP<br>服器。                     |
|            | 🔲 手動設定         |               |             |                  | 複        | 製本機端的時間設定:                              |
|            | 年 2012         | <b>*</b>      | 月 5 👻       | 日 10             | · 道<br>攝 | 裡除了可以手動設定網路<br>影機的時間與日期,按               |
|            | 時 3 🔻          | ] :           | 分 28 -      | 秒 53             |          | 複製本機端的時間設<br>的按鈕,便可以直接將                 |
|            |                |               | 複製本機的時間設定   | ]                | 調        | 路攝影機與你的PC時間<br>步化。                      |
|            | L              | 情書            | 字設定 不儲存設定   |                  |          |                                         |

### 事件設定

在典型的應用中,當動作被偵測到時攝影機會傳送影像至 FTP 伺服器或電子郵件作為通知。DCS-2132L 的設定內,事件可以被不同來源觸發,像是 移動偵測或是外接數位輸入裝置。當事件被觸發時會產生特定的行為,您可以設定攝影機傳送快照或影片到您的電子郵件或 FTP 伺服器。

**D-Link** 

事件設定的頁面包含四個不同的項目。

- 事件
- 伺服器
- ・ 媒體
- 錄影

按下「增加」來新增一個項目,之後會出現頁面來讓您設定。
 按下「刪除」來從下拉式清單中刪除所選擇的項目。
 點選在項目的名稱上會跳出一個視窗來讓您修改。

DCS-2132L 即時影像 設定 進階 維護 狀態 使用說明 幫助提示.. 設定精靈 事件設定 網路設定 建議先設定好伺服器與煤分 事件設定功能由四個區塊組成,分別是伺服器,媒介,事件及錄影。選擇"增加"來新增這些項 後再來設定對應的事件項 無線網路設定 目,"刪除"來刪除選擇的這些項目。點選己設定好的項目來編輯,最多可以設定2個事件,1個錄影排 目。一旦在事件项目中被修 程,5個伺服器與5種媒介。 用到的伺服器或媒介將不能 波刪除,如果你要刪除,記 動態DNS設定 先把移除或更改在事件中补 影像設定 伺服器 使用到的伺服器或 建議使用不同的媒介來對關 聲音與影像 名稱 傳送格式 位置 下同的事件项目,如果許到 的事件同時發生皆對應到同 一個媒介時,此時伺服器將 預設點 dlink.com.tw sd Email 增加 sd 👻 刪除 不會接受任何媒介的傳輸。 僅僅會被通知而已。 移動偵測 時間與日期 影像設定 事件設定 媒體剩餘空間: 6700KB SD記憶卡 傳送格式 來源 名稱 登出 Video clip Profile 1 Media1 増加 Media1 ▼ 刪除 事件記錄 時間 觸發 Event1 ON V V V V V V V 00:00~23:59 Motion 增加 Event1 ▼ 刪除 錄影 名稱 狀態 星期日 星期一 星期二 星期三 星期四 星期五 星期六 時間 來源 錄影位置 增加 👻 刪除

#### 新增伺服器

您最多可以設定五個伺服器來儲存快照和影片。

伺服器名稱:請輸入您想要的伺服器名稱。

**電子郵件:**請輸入電子郵件的相關資料。

FTP:請輸入 FTP 伺服器的相關資料。

網路儲存:指定一個網路儲存裝置,只支援一個裝置。

SD 記憶卡:使用攝影機上的 SD 卡來儲存資料。

按下「儲存設定」來儲存變更的設定。

| 伺服器    |                           |            |
|--------|---------------------------|------------|
| 你最多可以認 | 設定5個伺服器用以處理不同的事件          | 産生。        |
|        | 測試」儲存認                    | 定不儲存設定     |
| 伺服器種類  | Ĩ                         |            |
| 伺服器名穳  | f:                        |            |
| ◎ 電子郵  | 件                         |            |
|        | 寄送者電子郵件                   |            |
|        | 接收人電子郵件                   |            |
|        | 伺服器位址                     |            |
|        | 使用者名稱                     |            |
|        | 密碼                        |            |
|        | 連接埠                       | 25         |
|        | 🔲 此伺服需要使用安全性的連接           | (StartTLS) |
| © FTP  |                           |            |
|        | 伺服器位址                     |            |
|        | 連接埠                       | 21         |
|        | 使用者名稱                     |            |
|        | 密碼                        |            |
|        | 遠端檔案資料夾名稱                 |            |
|        | 🔲 被動模式                    |            |
| ◎ 網路儲  | 存                         |            |
|        | 網路儲存位置                    |            |
|        | (例如:\\my_nas\disk\folder) |            |
|        | 工作群組                      |            |
|        | 使用者名稱                     |            |
|        | 密碼                        |            |
|        | 首要WINS伺服器                 |            |
| SD記憶   | ·卡                        |            |

測試 儲存設定 不儲存設定

媒體的種類有三種:擷取畫面、錄影資料和系統日誌。

影像設定名稱:輸入您想要的媒體名稱。

- **擷取畫面:** 選擇此項目來將媒體類型設為快照。
  - **來源:**設定視訊設定檔作為媒體的來源。請參考「音訊 和視訊」的章節來取得更多關於設定檔的資料。
- **傳送事件前影像**: 設定事件前要擷取影像的張數,此影像是在擷取 主要事件影像前所拍攝的照片。
- 傳送事件後影像:設定事件後要擷取影像的張數,此影像是在擷取 主要事件影像後所拍攝的照片,您最多可以設定 拍攝七張照片。
  - **檔案名稱字首:**字首的名稱會加在檔案名稱前。

#### 增加日期和時間在

**檔案字尾:**勾選此項目來將時間的資訊加在檔案名稱後。

按下「儲存設定」來儲存變更的設定。

| 媒介              |                   |
|-----------------|-------------------|
| 你最多可以設定5個媒介用以儲  | <b>潜存不同的事件。</b>   |
|                 | 儲存設定不儲存設定         |
|                 |                   |
| 傳送格式            |                   |
| 影像設定名稱:         |                   |
| 攝取畫面            |                   |
| 來源: Profile 1 ▼ |                   |
| 傳送 1 事件前        | 影像 [0~3]          |
| 傳送 1 事件後        | 影像 [0~7]          |
| 檔案名稱字首:         |                   |
| 📃 增加日期與時間在      | 檔案字尾              |
| ◎ 錄影資料          |                   |
| 來源: Profile 1 ▼ |                   |
| 事件前錄影:          | 秒 [0~3]           |
| 最長錄影時間:         | 秒 [1~100]         |
| 最大檔案限制:         | Kbytes [100~5000] |
| 檔案名稱字首:         |                   |
| ◎ 糸統日誌          |                   |

儲存設定 不儲存設定

錄影資料:選擇此項目來將媒體類型設為錄影短片。

- **來源**:設定視訊設定檔作為媒體的來源。請參考「音訊 和視訊」的章節來取得更多關於設定檔的資料。
- **事件前錄影**:設定要錄製主要事件錄影短片開始前幾秒,您最 長可設定4秒。
- 最長錄影時間:設定錄影短片的最長錄製時間。
- 最大檔案限制:設定錄影短片的最大的檔案大小。
- **檔案名稱字首:**字首的名稱會加在檔案名稱前。
  - 系統日誌:選擇此項目來將媒體類型設為系統記錄,此設定 會將事件存到攝影機的系統記錄,但不會拍攝任 何照片或錄製影片。

按下「儲存設定」來儲存變更的設定。

| 媒介              |                   |
|-----------------|-------------------|
| 你最多可以設定5個媒介用以儲得 | 字不同的事件。           |
|                 | 儲存設定              |
| AL 34 40        |                   |
| <b>带</b> 达恰     |                   |
| 影像設定名稱:         |                   |
| 攝取畫面            |                   |
| 來源: Profile 1 ▼ |                   |
| 傳送 1 事件前影       | 像 [0~3]           |
| 傳送 1 事件後影       | 像 [0~7]           |
| 檔案名稱字首:         |                   |
| 🔲 增加日期與時間在構     | 當案字尾              |
| ◎ 錄影資料          |                   |
| 來源: Profile 1 ▼ |                   |
| 事件前錄影: 和        | 少[0~3]            |
| 最長錄影時間:         | 秒 [1~100]         |
| 最大檔案限制:         | Kbytes [100~5000] |
| 檔案名稱字首:         |                   |
| ◎ 系統日誌          |                   |

儲存設定 不儲存設定

#### 新增事件

#### 此頁面最多可以新增兩個事件。

事件名稱:輸入您想要的事件名稱。

**啟用事件**:勾選此核取方塊來啟用此事件。

- **優先權:**設定此事件的優先權,優先權越高的事件會越早 被執行。
  - **延遲:**設定在檢查下一個事件前的延遲時間,用於事件 的移動偵測和觸發數位輸入。

**觸發項目:**指定觸發事件的輸入類型。

影像位移偵測:在即時視訊監控時偵測移動,選要監控的視窗。

每次觸發:事件在特定的間隔時間內被觸發,以分為單位。

**數位輸入:**外接警示裝置來觸發事件。

**系統重開機:**在系統開機時觸發事件。

網路斷線:在網路斷線時觸發事件。

被動式紅外線感應器: 在光線不足的環境內可利用 PIR 感應器來偵測移動的物體以觸發事件。

時間:選擇「整天」或設定一段時間。

**觸發警報輸出:**輸入當事件發生時要觸發數位輸出的時間。

伺服器:指定事件資料要儲存的位置。

#### 事件

最多能夠設定2個事件項目,如:位移值測事件,警報輸入觸發事件等等。同時你也能夠為這些事件 進行排程。

儲存設定 不儲存設定

#### 事件

事件名稱:

🔲 開啟事件

優先權: normal ▼

延遲 10 秒 在下一次觸發之前[位移值測與警報輸入使用和被動紅外傳感器]

### 觸發項目

◎ 影像位移偵測

定時觸發
 毎次觸發 1

◎ 警報輸入

糸統重開機

◎ 網路斷線

◎ 被動式紅外線感應器

## 亊件排程

| ☑ 星期日 ☑ 星:<br>時間  | 期一 ≥ 星期二 ≥ 星期三 ≥ 星期四 ≥ 星期五 ≥ 星期六 |
|-------------------|----------------------------------|
| ◎ 整               | 天                                |
| ◎ 従               | 00 v 00 v <u>2</u> 23 v 59 v     |
| 觸發反應              |                                  |
| 🔲 觸發警報輸出          | 1 秒                              |
| ◎ sd<br>Rttnr坡帶・M | ledia 1 🔻                        |

儲存設定不儲存設定

#### 新增錄影

此頁面可以讓您配置錄影的設定和排程。

錄影項目名稱:輸入您想要設定的錄影名稱。

**啟用**:勾選來啟用錄影功能。

**優先權:**優先權越高的事件會越早被執行。

**來源:**影像的來源。

錄影排程:指定錄影的時間。

錄影設定:配置錄影的關設定。

錄影位置:選擇錄影檔案要儲存的位置。

循環錄影容量:請放入一個容量介於 1MB 和 2TB 之間的硬碟來 作為檔案放置的空間。當總錄影容量超過此大小 時,錄影的資料會從最舊的檔案開始覆蓋。例如 每個錄影的檔案為 6MB,而循環錄影的容量為 600MB,則攝影機會錄製 100 個檔案在指定的資 料夾內,且之後會刪除最舊的檔案並新增資料。

> 注意:若硬碟剩餘的空間不夠時將會停止錄影。 在您設定此項目前請先確認您的硬碟有足夠的空 間,且建議不要放其他檔案在同一個資料夾中。

錄影檔案大小:選擇此項目時檔案會依您設定的大小來分割。

錄影時間長度:選擇此項目時檔案會依您設定的時間來分割

檔案名稱字首:字首的名稱會加在檔案名稱前。

|   | 錄影                                        |
|---|-------------------------------------------|
|   | 你可以設定特定時間來進行錄影的排程。                        |
|   | 儲存設定不儲存設定                                 |
|   |                                           |
|   | <b>錄影</b>                                 |
|   | 錄影項目名稱:                                   |
|   | 同時用                                       |
|   | 優先纓: normal ▼                             |
|   | 來源: Profile 1 ▼                           |
| L |                                           |
|   | 錄影排程                                      |
|   | 🗹 星期日 📝 星期一 📝 星期二 📝 星期三 📝 星期四 📝 星期五 📝 星期六 |
|   | 時間                                        |
|   | <ul> <li>整天</li> </ul>                    |
|   | ◎ 從 00 ▼ 00 ▼ 至 23 ▼ 59 ▼                 |
|   | 络影装定                                      |
|   |                                           |
|   | 發影位者 None ▼                               |
|   | 值境錄影容量: 1000 Mbytes [200~2000000]         |
|   | ● 錄影檔案大小: 10 ▼ Mbytes                     |
|   | ◎ 錄影時間長度: 10 ▼ 秒                          |
|   | 檔案名稱字首:                                   |

儲存設定不儲存設定

### SD卡管理

此頁面可以讓您瀏覽及管理已經儲存於SD記憶卡中的檔案。

- 格式化 SD 記憶卡:按下此項目將會把SD卡資料清除格式化,並重新新 增錄製影片相關目錄。當您放置新的記憶卡時,建議 請先使用此功能將記憶卡格式化後,在開始進行SD卡 錄影功能。
  - **刪除:**勾選選擇項目後按下此刪除按鈕,被勾選的項目(目 錄或檔案)將被刪除。
  - **名稱:**在此欄位顯示檔案目錄或檔案名稱,您可直接點擊 檔案將此檔案儲存至本機。
  - **檔案大小:**檔案大小:顯示檔案的使用空間大小。
  - 重新整理:按下此項目來重新網頁顯示內容。
  - **每頁顯示檔案:**您可在這邊下拉選擇每頁最多顯示檔案數量,最多 為100顯示個已錄製檔案。
    - **頁面**:您可在這邊查看已錄製檔案總頁數或選擇跳轉至特 定頁數。

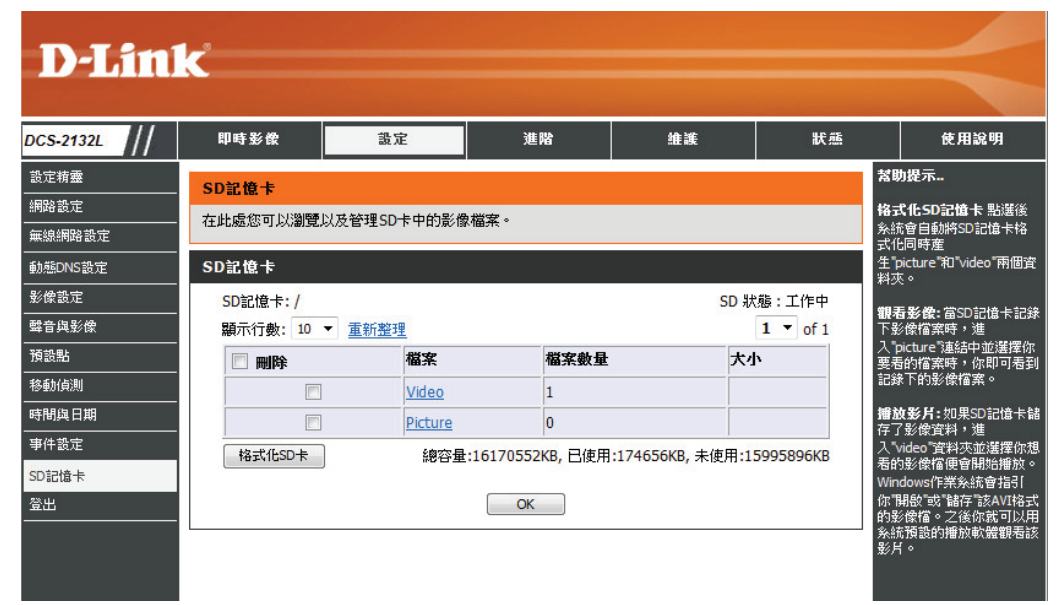

## 進階

DI 和 DO

此頁面可以讓您控制數位輸入和輸出設備的行為。I/O 連接埠提供數位輸出 (DO) 和數位輸入 (DI) 裝置的實體連接埠,用來連接多種不同的外接警示裝置,如 IR 感應器。數位輸入是用來連接外部的警示裝置,且一旦被觸發時影像會被擷取並寄出電子郵件。

**選擇D/I 或 D/O模式:**當事件被觸發時,攝影機會依連接在DI電路的裝置類型送出一個訊號。

N.C. 為 Normally Closed的縮寫,表示電路的 正常狀態是關閉的。因此當設備的狀態更改為 「Open」時事件會被觸發。

N.O. 為 Normally Open的縮寫,表示電路的正常狀態是關閉的。因此當設備的狀態更改為「Closed」時事件會被觸發。

LED:您可以設定攝影機的狀態指示燈是否要亮起。

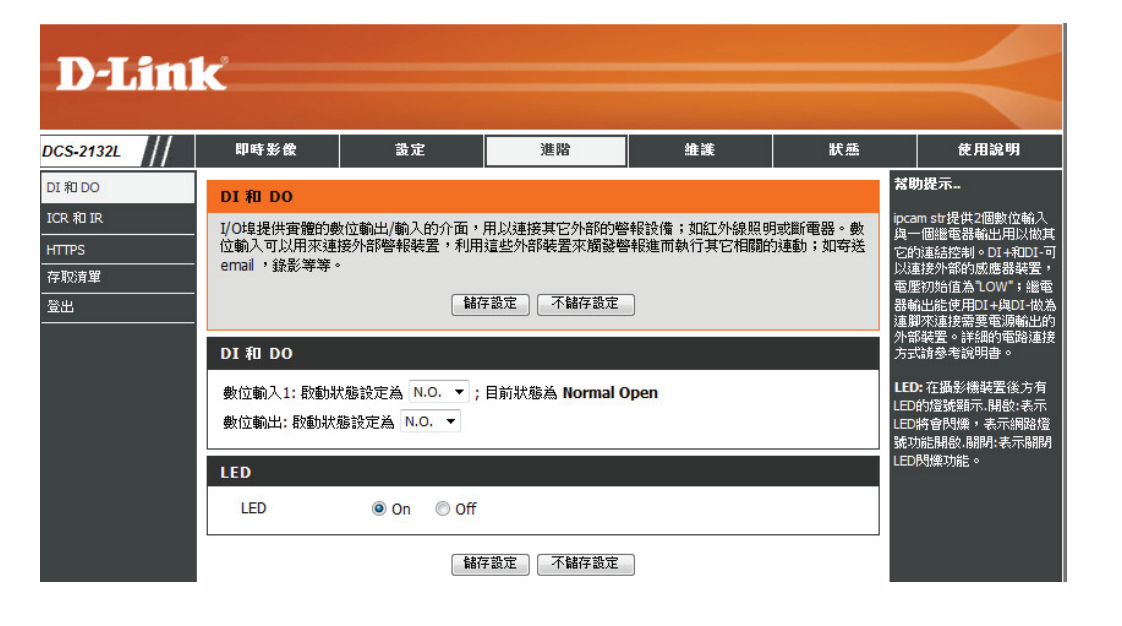

## ICR 和 IR

此頁面可以讓您配置 ICR 和 IR 的設定。IR (紅外線)和 Cut-Removable (ICR) filter 可以被分開來在低光源的環境內增加敏感度。

- **自動:**自動設定白天/夜晚模式。通常攝影機會使用白天 模式,當有需要時才切換為夜晚模式。
- 白天模式:白天模式啟用 IR Cut Filter。
- 夜晚模式: 夜晚模式啟用 IR Cut Filter。
  - **排程:**使用排程來設定白天/夜晚模式。在時間開始時, 攝影機會使用白天模式,而時間結束時後使用夜 晚模式。
- IR Light 控制:可依您的喜好來啟用或停用 IR (紅外線)燈。

Off:將 IR light 設定為停用。

On:將 IR light 設定為啟用。

- 與ICR協同作業:當 ICR 感應器啟用時,IR light 將會啟用。
  - 排程:IR light 會依照您在下方設定的排程停用/啟用。

| D-Li    | nik | ć                                                                                                    |                                                                                                    |                                                                                                    |                                                                     |                               | $\prec$                                                                                                    |
|---------|-----|----------------------------------------------------------------------------------------------------|----------------------------------------------------------------------------------------------------|----------------------------------------------------------------------------------------------------|---------------------------------------------------------------------|-------------------------------|----------------------------------------------------------------------------------------------------|
| S-2132L | /   | 即時影像                                                                                                    | 設定                                                                                                    | 進階                                                                                                    | 維護                                                                  | 狀態                            | 使用說明                                                                                                    |
| 和 DO    |     | ICR 和 IR                                                                                                    |                                                                                                    |                                                                                                    |                                                                     |                               | <b>落助提示</b>                                                                                                    |
| R和IR    |     | ICR的使用可以在低;<br>换, 讓最影機在白天<br>1. 選擇 白天/黑夜相<br>2. 預設值是"白動"。<br>Light sensor Sensiti<br>Light sensor sensiti<br>度, 來設定當下通合<br>推。<br>IR Light<br>內建的紅外線光源網 | 光源的環境下增加能身<br>/黑色的環境中更有效<br>以式。可接受的模式有<br>wity<br>wity 可以設定Low, N<br>的sensitivity, 當設定<br>計會自動殷動或手動殷<br>儲碎 | <ul> <li>LCR/雇領選擇自動<br/>対能的來使用。         <ul> <li>i:自動/白天/黑夜/</li> <li>ledium, High,透過Re<br/>EHigh時小於30Lux時視 動・無須任何設備就可         </li> </ul> </li> <li>环緒存設定         <ul> <li>不緒存設定</li> </ul> </li> </ul> | p棋式時,會依環境的升<br>排程。<br>fresh可以測得目前Can<br>器會自動切換成Night<br>I以補償低光源的環境。 | ム線亮度來切<br>nera位置的照<br>Mode以此類 | ipcam str提供2個數位輸入<br>與一個進電器輸出用以做其<br>它的這該控制。OI+AIDI-可<br>以違接外部的威應器裝置,<br>電壓功治值為1OW;繼電<br>對輸出能使用OI+AIDI-做為<br>這腳來這按需要電源輸出的<br>外部裝置。詳細的電路這接<br>方式請參考說明書。<br>LED:在攝影機裝置後方有<br>LED的爆發顯示,關於:表示網路<br>LED的爆發顯示,關於:表示網路<br>LED网爆效功能。 |
|         |     | ICR                                                                                                    |                                                                                                    |                                                                                                    |                                                                     |                               |                                                                                                    |
|         |     | ICR模式選擇:                                                                                                    |                                                                                                    |                                                                                                    |                                                                     |                               |                                                                                                    |
|         |     | ● 日則                                                                                                    |                                                                                                    |                                                                                                    |                                                                     |                               |                                                                                                    |
|         |     | ◎ 里夜棋式                                                                                                    |                                                                                                    |                                                                                                    |                                                                     |                               |                                                                                                    |
|         |     | ◎ 排程                                                                                                    |                                                                                                    |                                                                                                    |                                                                     |                               |                                                                                                    |
|         |     |                                                                                                    | 白夭棋式(24hr)<br>從 07 👻 00 🔻                                                                                  | ▼ <u>18</u> ▼ 00 ▼                                                                                                    | ]                                                                   |                               |                                                                                                    |
|         |     | IR LIGHT                                                                                                    |                                                                                                    |                                                                                                    |                                                                     |                               |                                                                                                    |
|         |     | IR Light控制                                                                                                    |                                                                                                    |                                                                                                    |                                                                     |                               |                                                                                                    |
|         |     | ◎ Off                                                                                                    |                                                                                                    |                                                                                                    |                                                                     |                               |                                                                                                    |
|         |     | On                                                                                                    |                                                                                                    |                                                                                                    |                                                                     |                               |                                                                                                    |
|         |     | ● 與ICR協同作業                                                                                                    |                                                                                                    |                                                                                                    |                                                                     |                               |                                                                                                    |
|         |     | ◎ 排程                                                                                                    |                                                                                                    |                                                                                                    |                                                                     |                               |                                                                                                    |
|         |     |                                                                                                    | IR 開啟(24hr)                                                                                                | -                                                                                                    | 1                                                                   |                               |                                                                                                    |
|         |     |                                                                                                    | 從 07 🔻 00 🕚                                                                                                | 18 18 100 -                                                                                                    |                                                                     |                               |                                                                                                    |

#### HTTPS

此頁面可讓您安裝並啟動一個 HTTPS 的憑證來安全的存取您的攝影機。

**啟動HTTPS安全連線:** 啟用 HTTPS 的服務。

**憑證建立方式:**選擇憑證建立的方式,有三種方式可以選擇:

自動建立自我簽署憑證 手動建立自我簽署憑證 建立憑證要求及安裝

**憑證資訊:**顯示憑證的狀態。

注意:當 HTTPS 的服務仍在啟用中時無法移除憑 證。您必須先將「啟動 HTTPS 安全連線」的項目 取消勾選後才可以移除憑證。

| DCS-2132L | 即時影像                            | 設定            | 進階          | 維護 | 狀態 |  |  |  |
|-----------|---------------------------------|---------------|-------------|----|----|--|--|--|
| DI 和 DO   | HTTPS                           |               |             |    |    |  |  |  |
| ICR 和 IR  | 為了啟用HTTPS功                      | 能,你必須先產生與     | 安裝好認證。      |    |    |  |  |  |
| HTTPS     |                                 | - E4          | ****        | 1  |    |  |  |  |
| 存取清單      |                                 |               | 11子說是 个脑子說是 |    |    |  |  |  |
| <br>登出    | HTTPS                           |               |             |    |    |  |  |  |
|           |                                 | 亡态演组          |             |    |    |  |  |  |
|           | INDED HTTPS 女主通線                |               |             |    |    |  |  |  |
|           | 憑證建立方式                          |               |             |    |    |  |  |  |
|           | ◎ 自動建立自我簽署憑證                    |               |             |    |    |  |  |  |
|           | ◎ 手動建立自我簽署憑證                    |               |             |    |    |  |  |  |
|           | <ul> <li>◎ 建立憑證要求及安裝</li> </ul> |               |             |    |    |  |  |  |
|           |                                 |               |             |    |    |  |  |  |
|           | 建立憑證: 建立                        | 私鑰已存在         |             |    |    |  |  |  |
|           |                                 |               |             |    |    |  |  |  |
|           | 准动物的                            |               |             |    |    |  |  |  |
|           |                                 |               |             |    |    |  |  |  |
|           | 状態                              | 使用中           |             |    |    |  |  |  |
|           | 国家                              | TW            |             |    |    |  |  |  |
|           | 地區                              | Taipei        |             |    |    |  |  |  |
|           | 組織                              | D-Link Taiwan |             |    |    |  |  |  |
|           | 組織單位                            | R&D Dent.     |             |    |    |  |  |  |
|           |                                 |               |             |    |    |  |  |  |

### 存取清單

在此頁面可以讓您設定使用者對攝影機存取的權限。

存取准許清單:有權限存取攝影機的IP位址清單。

- 開始IP位址:有權限存取攝影機的設備(如電腦)起始IP位址,點選「增加」來儲存設定。
- **結束IP位址**:有權限存取攝影機的設備(如電腦)起始IP位址,點 選「增加」來儲存設定。

備註: 最多可設定七筆資料。

刪除准許存取清單:從清單內移除設定的資料。

拒絕存取清單:沒有權限存取攝影機的IP位址清單。

刪除拒絕存取清單:從刪除的清單內移除設定的資料。

例如: 當允許清單的範圍設在「1.1.1.0」到 「192.255.255.255」,且拒絕清單的範圍設在 「1.1.1.0」到「170.255.255.255」時,只有IP位 址位在介於「171.0.0.0」和「192.255.255.255」 的使用者可以存取網路攝影機。

| D-I Sta                      |                              |             |           |    |    |                                                                          |
|------------------------------|------------------------------|-------------|-----------|----|----|--------------------------------------------------------------------------|
|                              |                              |             |           |    |    |                                                                          |
| DCS-2132L                    | 即時影像                         | 設定          | 進階        | 維護 | 狀態 | 使用說明                                                                     |
| DI 和 DO<br>ICR 和 IR<br>HTTPS | 存取清單存取清單功能可以能                | 裏你限定特定的IP位址 | 來使用網路攝影機。 |    |    | <b>帮助提示</b><br>淮 <b>許存取清單:</b><br>"開始IP位址"淮許存取網<br>路攝影準的IP位址網路的把         |
| 存取清單<br>登出                   | 存取淮許清單<br>開始IP位址<br>結束IP位址   |             |           | 增加 |    | 間調約7581311111111111111111111111111111111111                              |
|                              | 刪除淮許存取清單<br>拒絕存取清單           | •           |           | 刪除 |    | 所設定的准許存取清單。<br><b>拒絕存取清單:</b><br>"開始IP位址"拒絕存取網,<br>路攝影機的IP位址網段的起         |
|                              | 開始IP位址<br>結束IP位址<br>刪除拒絕存取清單 | •           |           | 增加 |    | 頭。<br>"結束即位址"拒絕存取網<br>路攝影機的IP位址網段的結<br>尾。<br>"删除拒絕存取清單"移除<br>所設定的拒絕存取清單。 |

## 維護

#### 管理

此頁面可以讓您更改管理員密碼與攝影機的伺服器設定。您也可對存取攝影機的使用者帳戶進行管理。

管理員密碼設定:若想變更密碼,請輸入舊密碼,並在新密碼與確認密碼欄位輸入相同的新密碼。

- 新增使用者帳戶:新增可以存取視訊影像的使用者。請輸入使用者 名稱、密碼、密碼確認,再按新增。使用者清單 最多可放8名使用者。
  - 使用者清單:從下拉式清單中選擇使用者並按刪除,就會移除 該使用者帳號,他便無法再存取攝影機。
  - RTSP 驗證: 啟用 RTSP 串流的使用者驗證。

HTTP 驗證: 啟用 HTTP 串流的使用者驗證。

**快照 URL 驗證**:選擇啟用就可以用此的網址來存取攝影機快照。

**攝影機名稱:**輸入攝影機名稱。

- **OSD**:您可在標籤欄位輸入要在影像上顯示的名稱,勾 選方塊則可以在影像上顯示目前時間。
- LED 光線:選擇一般可以打開裝置前面的 LED,也可以選關 閉把 LED 停用。也可以開關燈光閃爍。

| el /// | 即時影像                                  | 設定                                        | 進階                                | 維護                         | 狀態                | 使用說明                                      |
|--------|---------------------------------------|-------------------------------------------|-----------------------------------|----------------------------|-------------------|-------------------------------------------|
|        | 管理                                    |                                           |                                   |                            |                   | 幫助提示                                      |
|        | · 您可以在這邊改變習<br>定網路攝影機的資言<br>網路攝影機的名稱及 | 些入網路攝影機管理者的<br>R,例如網路攝影機的名<br>使時間戳記在錄影影像會 | 的密碼, 或是新增/刪除<br>;稱及時間。您也可以<br>當中。 | 徐使用者的帳戶。您也<br>在此啟用OSD (即時畫 | 可以在這邊設<br>面顯示)功能讓 | 啟用OSD後,攝影機名稱,<br>時間將被顯示在使用者和<br>的監控畫面上。   |
|        | 管理者密碼設定                               |                                           |                                   |                            |                   | 對於安全性的考量,我們<br>議你更換管理者還有使用<br>帳號的登入名稱還有密码 |
|        | 新密碼                                   |                                           | <b>最</b> :                        | <b>463個字</b> 元             |                   | 亚冉次確認有為下新的3<br>名稱跟密碼以免重新設置<br>取扱影響力後の知ら記  |
|        | 再次輸入密碼                                |                                           | 儲                                 | 存                          |                   | 诸朝於[總之後]之前心記.<br>號以及密碼                    |
|        |                                       |                                           |                                   |                            |                   |                                           |
|        | 增加使用者帳號                               | 密碼                                        |                                   |                            |                   |                                           |
|        | 使用者名稱                                 |                                           | 最多次                               | 0個使用者                      |                   |                                           |
|        | 新密碼                                   |                                           | 最多6                               | 3個字元                       |                   |                                           |
|        | 再次輸入密碼                                |                                           |                                   |                            |                   |                                           |
|        |                                       | 增加                                        |                                   |                            |                   |                                           |
|        | 使用者列表                                 |                                           |                                   |                            | i i               |                                           |
|        | 使用者名稱                                 | 使用者列表                                     | ▼●●●                              |                            |                   |                                           |
|        | 装置設定                                  |                                           |                                   |                            |                   |                                           |
|        | 網路攝影機名稱                               | DCS-2132                                  | 最多                                | 63個字元                      |                   |                                           |
|        | ☑ 殷動OSD                               |                                           |                                   |                            |                   |                                           |
|        | 標籤                                    | DCS-2132L                                 | 最多                                | 63個字元                      |                   |                                           |
|        |                                       |                                           |                                   |                            |                   |                                           |

## 儲存與還原

此頁面可以讓您儲存系統設定、回復設定或重新啟動攝影機。

- 儲存到本機硬碟:按下「儲存設定」按鈕來將攝影機的設定檔存在 電腦內以作為備份。
- 從本機硬碟載入:按下「瀏覽」按鈕來選擇設定檔的位置,再按下 「載入設定」按鈕來將設定檔載入至攝影機內。
- **回復到原廠預設值:**按下此按鈕可將攝影機的設定全部清空,將設定 回復至出廠狀態。
  - **重新啟動裝置**:按下此按鈕可讓攝影機重新開機。

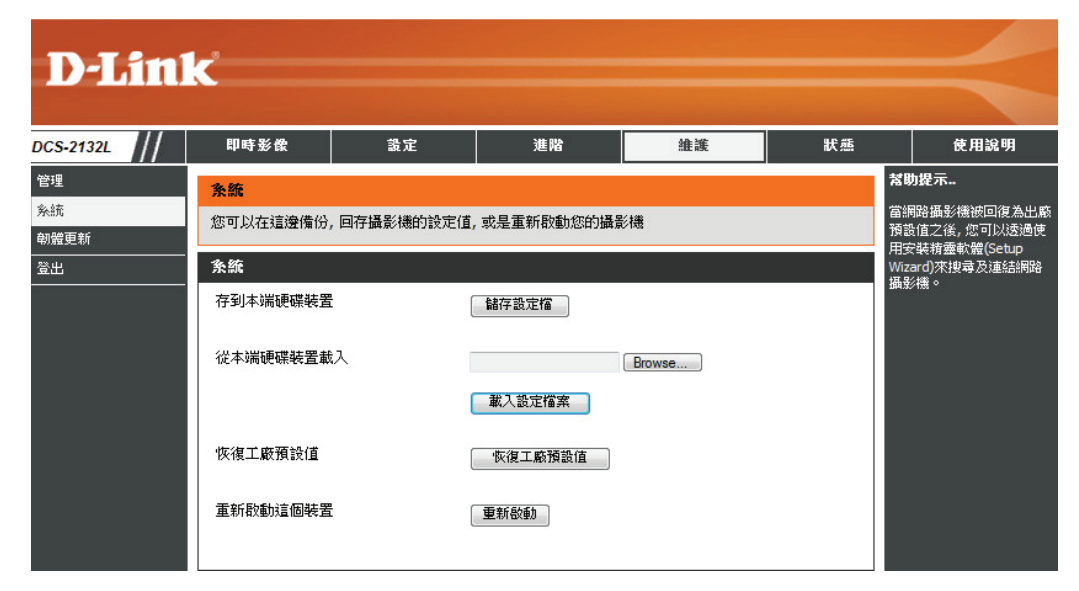

### 韌體更新

此頁面顯示攝影機目前的韌體版本,您也可在此將韌體更新為新版本。

如果要更新韌體,請先至 D-Link 網站中「D-Link產品檔案下載」頁面 (http://www.dlinktw.com.tw/support/download\_home.asp) 將最新的韌體 下載到您的電腦硬碟,再按一下「瀏覽」按鈕來選取韌體檔案,然後 按下「上傳」按鈕來執行更新。

注意: 我們建議您更新韌體時使用有線方式連接電腦和攝影機,且在 更新過程中請勿將電腦關機或將攝影機的電源拔除,也不要中斷電腦的 網路連線。

更新韌體不會變更攝影機內的設定,但我們仍建議您更新韌體前先儲存 系統設定。

| D-L       | imi | e e                                                                                                    |                   |                                              |    |    |                                                                                                    |
|-----------|-----|----------------------------------------------------------------------------------------------------|-------------------|----------------------------------------------|----|----|----------------------------------------------------------------------------------------------------|
|           | 111 |                                                                                                    |                   |                                              |    |    |                                                                                                    |
| OCS-2132L |     | 即時影像                                                                                                    | 設定                | 進階                                           | 維護 | 狀態 | 使用說明                                                                                               |
| 管理        |     | <b>韌體更新</b>                                                                                                    | •                 | •                                            | •  |    | <b>落助提示</b>                                                                                        |
| 和能更新      |     | 割體會不定時的更<br>定的功能有發生間                                                                                                    | 問路攝影機特<br>修正的韌體可  | 朝體會不定時的更新,用以<br>增強/修正網路攝影機的現<br>有功能或新的功能。如果您 |    |    |                                                                                                    |
| 登出        |     | ※下報金の原用 <sup>2</sup><br>要更新您的網路攝影機機韌體, 請從D-Link支援網站下載最新的韌體, 並儲存在您的本機磁碟中。之<br>後按下"瀏覽"按鈕, 搜尋並加入韌體檔案。最後按下"上傳"按鈕, 開始更新網路攝影機的韌體。*請注<br>意為兔韌體更新失敗, 更新網路攝影機韌體諸透過有線網路更新, 並將電腦設定為固定IP位址, 韌體更<br>新過程中, 切勿拔除網路攝影機或電腦的網路線, 電源。 |                   |                                              |    |    | 執行1冊路顧安德特定的功能<br>有發生問題時,您可以按下<br>這一時,您可以按下這裡<br>連結至我們的技術支援網站<br>確認是否有更新修正網路攝<br>影機的朝聲可以下載更新使<br>用。 |
|           |     | <b>翸體資訊</b>                                                                                                    |                   |                                              |    |    |                                                                                                    |
|           |     | 目前割體版本目前產品名稱                                                                                                    | 1.00.03<br>DCS-21 | 3_beta1<br>32L                               |    |    |                                                                                                    |
|           |     | <b>宭</b> 體更新                                                                                                    |                   |                                              |    |    |                                                                                                    |
|           |     | 檔案路徑:                                                                                                    | Brow              | /se)上傳                                       |    |    |                                                                                                    |

## 狀態

裝置資訊

此頁面顯示攝影機目前設定的各項相關資訊。

| D.I in       | 1-2                                                                                             |                                                                                                    |                                    |    |    |                                           |
|--------------|-------------------------------------------------------------------------------------------------|----------------------------------------------------------------------------------------------------|------------------------------------|----|----|-------------------------------------------|
|              |                                                                                                 |                                                                                                    |                                    |    |    |                                           |
| DCS-2132L    | 即時影像                                                                                            | 設定                                                                                                    | 進階                                 | 維護 | 狀態 | 使用說明                                      |
| 裝置資訊         | 裝置資訊                                                                                            |                                                                                                    |                                    |    | 쳐  | 助提示                                       |
| 紀錄<br><br>登出 | 所有網路連接的詳細說定都顯示在這個頁面,點體版本也一起顯示在這邊                                                                |                                                                                                    |                                    |    | 朝案 | 看糸統記錄檔案。這個檔<br>包含了網路攝影機啟動之<br>所有的設定,連結狀態的 |
|              | <b>資訊</b>                                                                                       |                                                                                                    |                                    |    | 相  | 關資訊。                                      |
|              | 網路攝影機名稱<br>時間 & 日期<br>韌體版本<br>Nac位址<br>P位址<br>子網路速罩<br>預設開道<br>主DNS伺服器<br>網際網路<br>動態DNS<br>代理版本 | DCS-2132L<br>星期四 五月 十日<br>1.00.03_beta1<br>F0:7D:68:07:9C<br>172:17.5.137<br>255.255.255.0<br>172:17.5.254<br>192:168.168.24<br>192:168.168.20<br>開開<br>開閉<br>2.0.15-b6 | 9 03:43:51 2012<br>:10<br>49<br>01 |    |    |                                           |

## 記錄

此頁面顯示攝影機的系統記錄。可以按一下「下載」按鈕來下載記錄檔, 或按一下「清除」按鈕來清除記錄。

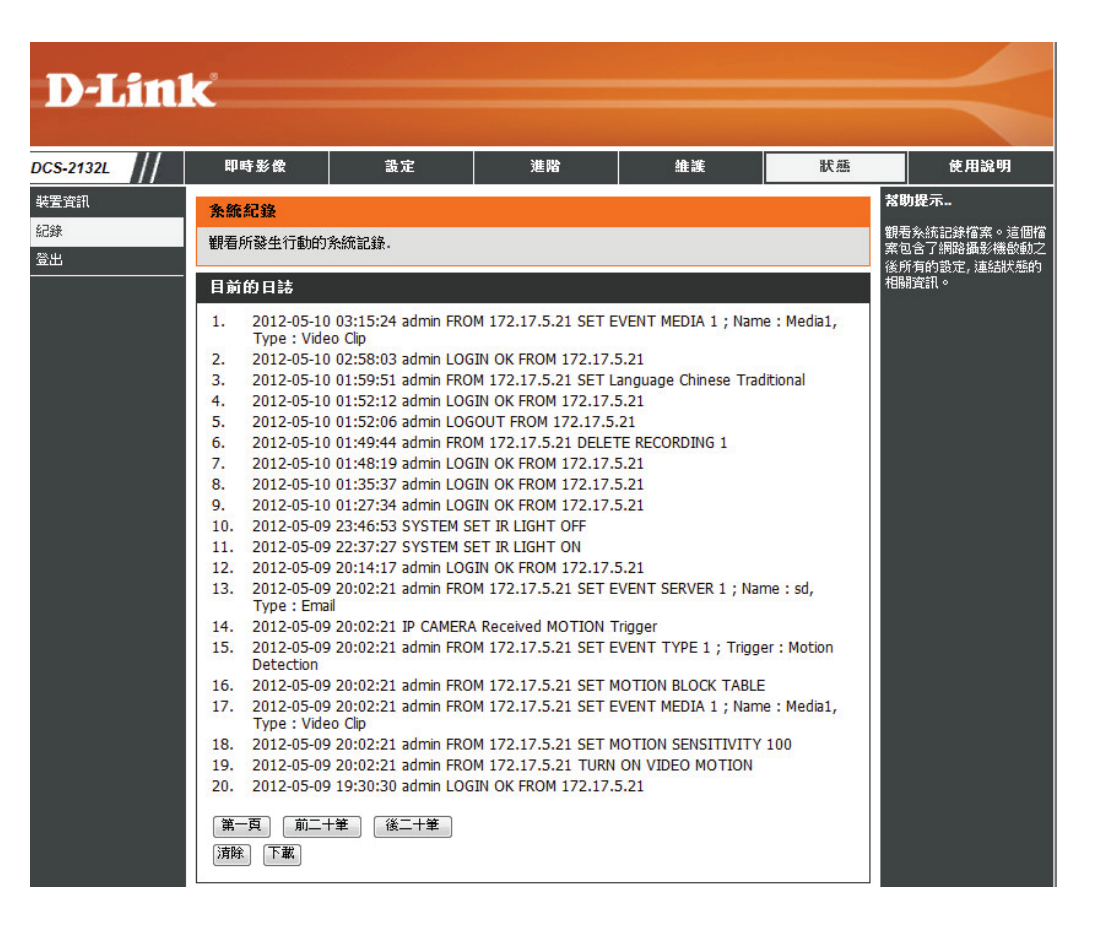

## 使用說明

此頁面顯示每個項目的詳細使用說明。

| D-Lin      | <u>ر</u>                                                                                                |    |    |    |    |      |
|------------|----------------------------------------------------------------------------------------------------|----|----|----|----|------|
|            |                                                                                                    |    |    |    |    |      |
| DCS-2132L  | 即時影像                                                                                                    | 設定 | 進階 | 維護 | 狀態 | 使用說明 |
| 使用說明<br>蓋出 | 使用說明<br>● 即時影像<br>● 設定<br>● 維護<br>● 進階<br>● 状態                                                          |    |    |    |    |      |
|            | 即時影像 <ul> <li>         監視器     </li> </ul>                                                              |    |    |    |    |      |
|            | <ul> <li>設定</li> <li>設定         該定</li></ul>                                                            |    |    |    |    |      |
|            | 進階<br><u>DI和DO</u><br><u>ICR和R</u><br><u>HTTPS</u><br><u>存取清單</u>                                       |    |    |    |    |      |
|            | <b>維護</b> <ul> <li>管理 <ul> <li><u>管理</u></li> <li><u>系統</u></li> <li><u>割體更新</u></li> </ul> </li> </ul> |    |    |    |    |      |
|            | 状態<br>・ <u>装置資訊</u><br>・ <u>紀錄</u>                                                                      |    |    |    |    |      |

# DI/DO 規格

I/O 連接器可與事件通知搭配應用,例如移動偵測、事件觸發,可透過發送電子郵件告警以及外部控制功能。

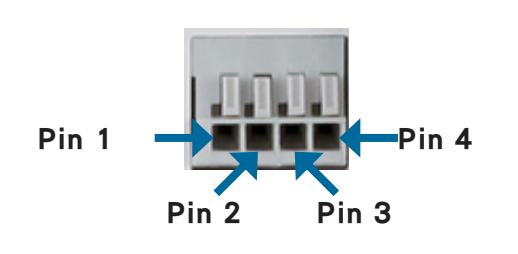

| 腳位 | 功能               | 備註                                                                               |
|----|------------------|----------------------------------------------------------------------------------|
| 1  | Digital Out (DO) | 閉路電流最大值. 70<br>mA AC, 或 100 mA DC.<br>最大電阻. 30 Ohm<br>開路阻斷電壓最大值 240VAC or 340VDC |
| 2  | Digital In (DI)  | 切換開關從 DI 到 DC 5 V,設定 NO. or NC. 來啟動                                              |
| 3  | DC5V OUTPUT      | DC 5 V 輸出 / 最大. 100 mA                                                           |
| 4  | GND              | GND                                                                              |

內部 5V 電源

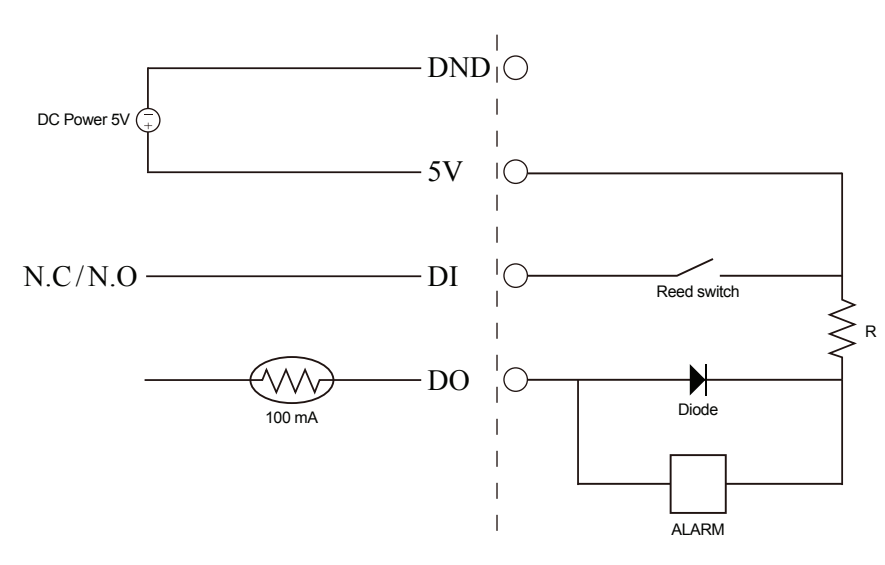

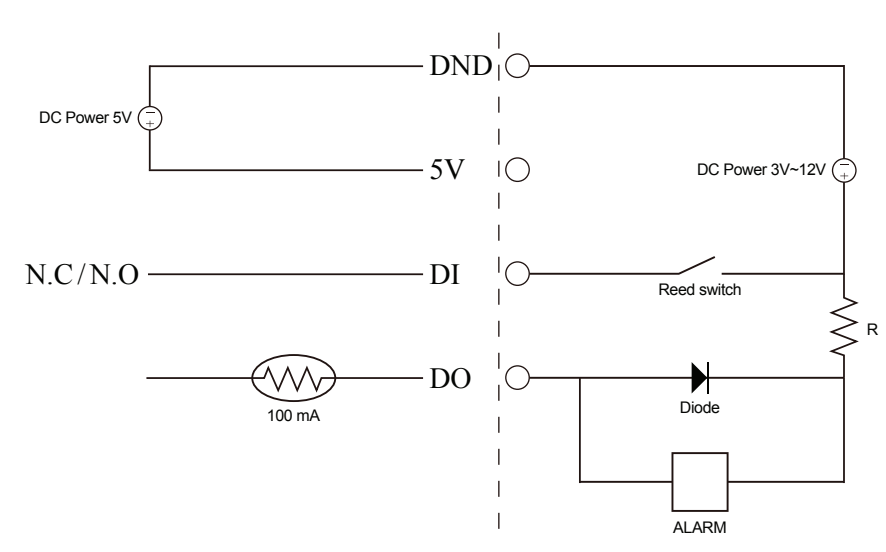

外部 3~12V 電源

# 技術規格

|     | 硬體資料    | <ul> <li>1/4" Megapixel progressive CMOS 感應器</li> <li>5 公尺 IR 照明距離</li> <li>最低照度: IR LED 啟用時 0 lux</li> <li>內建 Infrared-Cut Removable (ICR) Filter 模組</li> <li>內建 PIR 感應器 (5 公尺)</li> <li>內建麥克風和喇叭</li> </ul> | 10x 數位放大<br>焦距: 3.45 mm<br>光圈: F2.0<br>視角:<br>(H) 57.8°<br>(V) 37.8°<br>(D) 66°                                                     |
|-----|---------|----------------------------------------------------------------------------------------------------|----------------------------------------------------------------------------------------------------|
| 攝影機 | 影像特性    | <ul> <li>可調整影像大小、品質、frame rate 和 bit rate</li> <li>顯示時間</li> <li>可設定移動偵測視窗</li> </ul>                                                                                                    | <ul> <li>可設定隱私區域</li> <li>可設定鏡頭轉動速度、亮度、飽和度、對比和銳利度</li> </ul>                                                                        |
|     | 視訊編碼    | 同時存在 H.264/MPEG-4/MJPEG 壓縮格式<br>H.264/MPEG-4 multicast streaming                                                                                                    | JPEG                                                                                                    |
|     | 視訊解析度   | 16:9 - 1280 x 800, 1280 x 720, 800 x 450, 640 x 360, 480 x 270, 320 x 176, 176 x 144                                                                                                    | 4:3 - 1024 × 768, 800 × 600, 640 × 480, 480 × 360, 320 × 240, 176 × 144                                                             |
|     | 音訊支援    | G.726, G.711                                                                                                    |                                                                                                    |
|     | 外部介面    | 10/100 BASE-TX 高速乙太網路埠<br>IEEE 802.11n 2.4GHz                                                                                                    | 支援 DI/DO<br>MicroSD/SDHC 記憶卡插槽                                                                                                    |
| 網路  | 網路通訊協定; | IPv6<br>IPv4<br>TCP/IP<br>UDP<br>ICMP<br>DHCP client<br>NTP client (D-Link)<br>DNS client<br>DDNS client (D-Link)<br>SMTP client<br>FTP client                                                                | HTTP / HTTPS<br>Samba 用戶端<br>PPPoE<br>UPnP 服務埠轉傳<br>RTP / RTSP/ RTCP<br>IP 過濾<br>QoS<br>CoS<br>Multicast<br>IGMP<br>ONVIF compliant |
|     | 安全性     | 管理者和使用者群組保護<br>密碼驗證                                                                                                    | HTTP 和 RTSP 加密                                                                                                    |

|      | 網頁介面的系統需求                      | 作業系統: Microsoft Windows 7/Vista/XP/2000                                   | 網頁瀏覽器: Internet Explorer, Firefox, Netscape, Opera        |
|------|--------------------------------|---------------------------------------------------------------------------|-----------------------------------------------------------|
|      | 事件管理                           | 移動偵測<br>事件通知並透過電子郵件或 FTP 伺服器上傳快照/錄影短片                                     | 支援多個 SMTP 和 FTP 伺服器<br>多個事件通知<br>多種錄影方式來備份                |
| 系統管理 | 遠端管理                           | 透過網頁瀏覽器拍攝快照/錄影短片並存放至本機磁碟或 NAS                                             | 利用網頁介面管理                                                  |
|      | 行動裝置支援                         | Windows 7/Vista/XP 系統、Pocket PC 或 智慧型手機                                   | iOS 和 Android 行動裝置 mydlink app                            |
|      | D-ViewCam <sup>™</sup><br>系統需求 | 作業系統 Microsoft Windows 7/Vista/XP<br>網頁瀏覽器: Internet Explorer 7 or higher | 通訊協定: 標準 TCP/IP                                           |
|      | D-ViewCam <sup>™</sup><br>軟體功能 | 遠端管理/控管最多32台攝影機<br>最多可在一個畫面上同時監看32台攝影機                                    | 網頁介面支援所有管理<br>排程移動觸發或手動錄影選擇                               |
|      | 重量                             | 116 克                                                                     |                                                           |
|      | 外接電源供應器                        | 輸入: 100 to 240 V AC, 50/60 Hz                                             | 輸出: 5 V DC, 1.2 A, 50/60 Hz                               |
|      | 耗電量                            | 3.65 watts                                                                |                                                           |
| - XU | 溫度                             | 運作溫度: 0 to 40 °C (32 to 104 °F)                                           | 存放溫度: -20 to 70 <sup>°</sup> C (-4 to 158 <sup>°</sup> F) |
|      | 溼度                             | 運作湕度: 20% to 80% non-condensing                                           | 存放溼度: 5% to 95% non-condensing                            |
|      | 클킹클登                           | CE<br>CE LVD                                                              | FCC<br>C-Tick                                             |

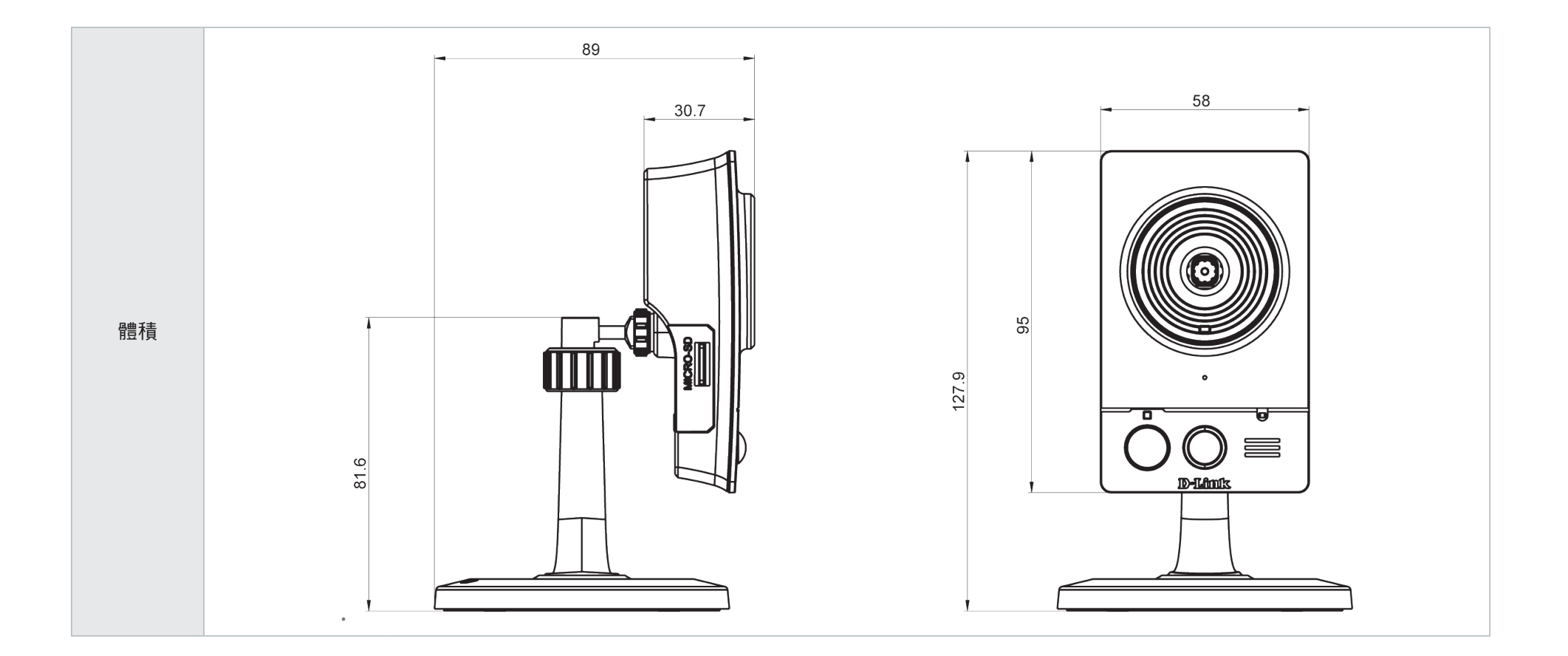

# D-Link 台灣分公司 技術支援資訊

如果您還有任何本使用手冊無法協助您解決的產品相關問題, 台灣地區用戶可以透過我們的網站、電子郵件或電話等方式與 D-Link台灣地區技術支援工程師聯絡。如果您是台灣地區以外的用戶,請參考 D-Link 網站全球各地分公司的聯絡資訊以取得相 關支援服務。

D-Link 免付費技術諮詢專線

0800-002-615

服務時間: 週一至週五, 早上9:00 到 晚上9:00 (不含周六、日及國定假日)

- ・網 站:http://www.dlink.com.tw
- 電子郵件:dssqa\_service@dlinktw.com.tw
- 技術諮詢:http://www.dlinktw.com.tw/support/inquiry\_home.asp
- ・常見問題:http://www.dlinktw.com.tw/support/faq\_home.asp
- 產品保固期限說明:http://www.dlinktw.com.tw/support/repairservice.asp
- 台灣區維修據點查詢:http://www.dlinktw.com.tw/support/repairservice\_partner.asp

使用者可直接送至全省聯強直營維修站或請洽您的原購買經銷商。